# **1** Name Reservation

The company name reservation module enables users to enter their desired company name in both Nepali and English, and then check its availability. However, it is essential for the name to be approved by the Office of Company Registrar before proceeding to the next steps of company registration.

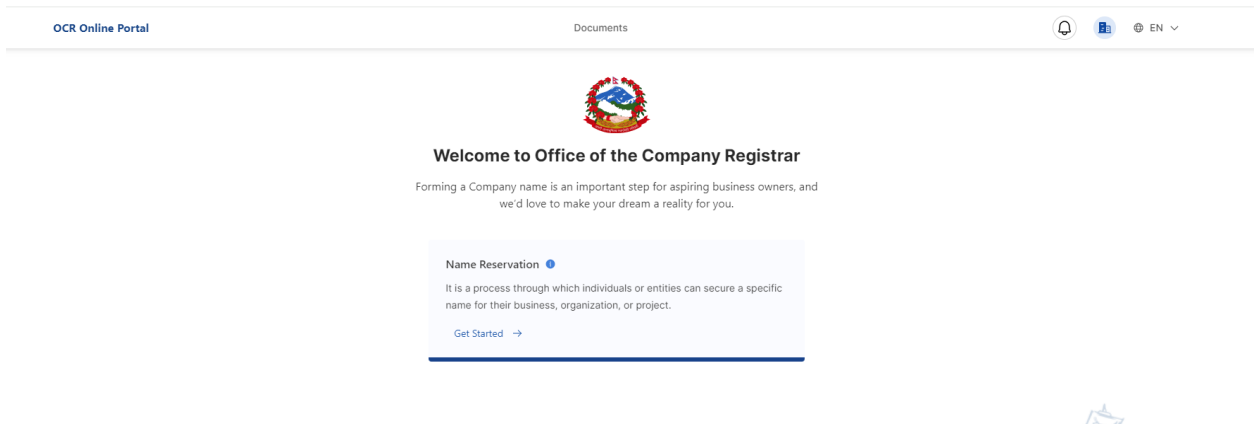

1. Click on "Get Started" under Name Reservation Card to start the Name Reservation process.

### **1.1 Company Name Check**

User can insert the company type and company name in Nepali and English and check if the name is available or not. There are two ways for company name reservation according to the nature of company, i.e. Company is a Part of Group, or Not a Part of Group

### a. Company is a Part of Group:

If company is under group of company, choose "**Yes**" on option Is your company part of a group?

| ompany Name Reservation 🜖                                                                                                    |                                          |                                    |                                     |                 |                         | Black Listed V |
|----------------------------------------------------------------------------------------------------|------------------------------------------|------------------------------------|-------------------------------------|-----------------|-------------------------|----------------|
| Reserve Name Details<br>Enter your proposed name to check if it's available to re<br>Is your company part of a group ?<br>Yes No | gister as a business name. Learn more ab | out company type, business names o | n ocr.com.np                        |                 |                         |                |
| Company / Group Registration No.                                                                                                 | Registered Company N                     | ame (in English)                   | Registered Company Name (in Nepali) | )               | Registered Company Type |                |
| Company Type                                                                                                    | Co                                       | mpany Name(In English)             |                                     | Company Name(In | Nepali)                 |                |
|                                                                                                    |                                          |                                    |                                     |                 |                         |                |

### b. Company is a not part of Group:

If company is not under group of company, choose "**No**" on option Is your company part of a group?

| Company Name Reservation 🌒                                                                                          |                                                       |                         | Black Listed Words |
|----------------------------------------------------------------------------------------------------|-------------------------------------------------------|-------------------------|--------------------|
| Reserve Name Details<br>Enter your proposed name to check if it's available to register as a business name. Learn m | iore about company type, business names on ocr.com.np |                         |                    |
| Is your company part of a group ?<br>Yes No                                                                         |                                                       |                         |                    |
| Company Type Choose Option                                                                                          | Company Name(in English)                              | Company Name(In Nepali) |                    |
|                                                                                                    |                                                       | Can                     | cel Continue >     |

### **1.1.1** Part of Group (Under Group of Companies)

1. Fill the form for Name Reservation, enter Company / Group Registration Number, Select company Type, and Company name in English and Nepali name both.

| ompany Name Reservation 🕦                                                                                                    |                          |                                        |                                  |                  |                         | Black Listed Wor |
|----------------------------------------------------------------------------------------------------|--------------------------|----------------------------------------|----------------------------------|------------------|-------------------------|------------------|
| Reserve Name Details<br>Enter your proposed name to check if It's available to register as<br>Is your company part of a group ?<br>Yes No | a business name. Learn m | ore about company type, business names | on oct.com.np                    |                  |                         |                  |
| Company / Group Registration No.                                                                                                    | Registered Compa         | any Name (in English)                  | Registered Company Name (in Nepa | li)              | Registered Company Type |                  |
| 502                                                                                                    | Sujal And Nijal Er       | nterprises                             | सुजल र निजल इन्टरप्राइजेज        |                  | All Nepali Ownership    |                  |
| Company Type                                                                                                    |                          | Company Name(In English)               |                                  | Company Name(I   | n Nepali)               |                  |
| Private>>Sole Ownership (प्राइभेट>>एकल)                                                                                                   | × ~                      | Lucky Traders                          | Private Limited                  | लुच्क्य त्रदेर्स |                         | प्राइभेट लिमिटेड |

2. Click on "Continue" to check the name available or not. System will check the company name is available or not and displays the outputs. The are different output screen user will get depending upon the condition:

### **Company Name Available**

| e to register as a busines | name. Learn more about company type, business names on ocr.com.np                                    |   |                                                                                        |
|----------------------------|----------------------------------------------------------------------------------------------------|---|----------------------------------------------------------------------------------------|
| Regis                      | Company Name Available<br>The name selected for the reservation is available. Please proceed further | × | Registered Company Type<br>सम्पूर्ण नेपाली स्वामित<br>Company Name (in Nepal<br>टिक टक |

• Click on "Continue Registration" to move to the next step for Name Reservation process

Company Name Available, but there are similar company names as well.

|                              |                                                                                                    | × |
|------------------------------|----------------------------------------------------------------------------------------------------|---|
|                              | Company Name Available!                                                                               |   |
|                              | The name selected for the reservation is available.<br>However there are other similar company names. |   |
| Other Similar Company Name   | es:                                                                                                   |   |
| Muna Chuna Pvt. Ltd.         | . (मुना छुना प्रा लि)                                                                                 |   |
| Company Type: Pvt, Multi, Al | ll Nep • Company Address: Baneshwor, Kathmandu                                                        |   |
| Chuna Guna Pvt. Ltd.         | . (छना गना प्रा लि)                                                                                   |   |
|                              |                                                                                                    |   |

- Click on "Continue Registration" if you want to continue with entered name
- Click on "Try Again with Alternative Company Name" if you want to change the name and try again with different name.

### Company Name Not Available

|                           | Company Name is Not Available!                                                                                                    |  |
|---------------------------|----------------------------------------------------------------------------------------------------|--|
|                           | The name selected for the reservation is not available since it is already registered.<br>Please try again with alternative name. |  |
| Chuna Muna Pvt. Lt        | td. (छुना मुना प्रा लि)                                                                                                    |  |
| Company Type: Pvt, Multi, | All Nep  * Company Address: Baneshwor, Kathmandu                                                                                  |  |
| Other Similar Company Na  | mes:                                                                                                    |  |
| Muna Chuna Pvt. Lt        | td. (मुना छुना प्रा लि)                                                                                                    |  |
| Company Type: Pvt, Multi, | All Nep                                                                                                    |  |
|                           |                                                                                                    |  |
| Chuna Guna Pvt. Lt        | d. (छुना गुना प्रा लि)                                                                                                    |  |

• Click on "Try Again with Alternative Company Name" to change the name and try again with new name.

### **1.1.2 Adding Company Objectives**

Company objectives, also known as NSIC (Nepal Standard Industrial Classification) Objectives, reflect the purpose and scope of a company, guiding its activities based on the nature of its operations and work. These objectives should be chosen by users in accordance with their company's nature and scope of work.

Steps to Add NSIC Objectives

1. User should successfully check name and continue with selected name

| OCR Online Portal                               |                                                                | Dashboa       | rd Documents                                                        |              | 9                                                        | 🗈  EN            |
|-------------------------------------------------|----------------------------------------------------------------|---------------|---------------------------------------------------------------------|--------------|----------------------------------------------------------|------------------|
| ompany Name Reservation 🟮                       |                                                                |               |                                                                     |              |                                                          | Black Listed Wor |
| ✓ Name Details                                  |                                                                |               |                                                                     |              |                                                          | Ec               |
| is your company part of a group ?<br>Yes        | Company / Group Registration No<br>502                         | ).            | Registered Company Name (in English)<br>Sujal And Nijal Enterprises | Regi<br>सुजल | stered Company Name (in Nepali<br>। र निजल इन्टरप्राइजेज | )                |
| Registered Company Type<br>All Nepali Ownership | Company Name(In Nepali)<br>लुच्चय त्रदेर्स एंड दिस्त्रिबुतोर्स |               | Company Name(In English)<br>Lucky Traders And Distributors          | Com<br>Priv: | ıpany Type<br>ate>>Sole Ownership (प्राइभेट>>एर          | मल)              |
| Objective Details                               |                                                                |               |                                                                     |              |                                                          |                  |
| Search all columns                              |                                                                |               |                                                                     |              |                                                          | + Add Objectives |
| NSIC Code NSIC                                  | Objective (In English)                                         |               | NSIC Objective (In Nepali)                                          |              | Action                                                   |                  |
|                                                 |                                                                |               | +                                                                   |              |                                                          |                  |
|                                                 |                                                                | No Inf        | ormation Yet                                                        |              |                                                          |                  |
| View 10~ per page                               |                                                                |               |                                                                     |              | 1 - 0 of 0 🤟                                             | < 1 > →          |
| Necessary Document                              |                                                                |               |                                                                     |              |                                                          |                  |
| S.N Document Type                               |                                                                | Max File Size | Extension                                                           | File File Re | equired ?                                                | Action           |
| 1 Notice of Annual General Meetin               | ng                                                             | 5 MB          | DOCS , PDF                                                          | Yes          |                                                          | Ĵ                |
| View 10~ per page                               |                                                                |               |                                                                     |              | 1 - 1 of 1 🤟 🤟                                           | < 1 > →          |
|                                                 |                                                                |               |                                                                     |              | Cancel Save                                              | As Draft Subr    |

2. Click on "Add objective "button

| OCR Online Portal                               |                                                              | Dashboan      | d Documents                                                    |        |                                                      | <b>Q</b>      | ) @ EN ~     |
|-------------------------------------------------|--------------------------------------------------------------|---------------|----------------------------------------------------------------|--------|------------------------------------------------------|---------------|--------------|
| ompany Name Reservation 🕕                       |                                                              |               |                                                                |        |                                                      | Black         | Listed Words |
| ✓ Name Details                                  |                                                              |               |                                                                |        |                                                      |               | Edit         |
| Is your company part of a group ?<br>Yes        | Company / Group Registration No<br>502                       | L.            | Registered Company Name (in Eng<br>Sujal And Nijal Enterprises | glish) | Registered Company Name<br>सुजल र निजल इन्टरप्राइजेज | (in Nepali)   |              |
| Registered Company Type<br>All Nepali Ownership | Company Name(In Nepali)<br>लुच्च्य त्रदेर्स ऐड दिस्सिबुतोर्स |               | Company Name(In English)<br>Lucky Traders And Distributors     |        | Company Type<br>Private>>Sole Ownership (5           | गइभेट>>एकल)   |              |
| Objective Details                               |                                                              |               |                                                                |        |                                                      |               |              |
| Search all columns                              |                                                              |               |                                                                |        |                                                      | + Add         | Objectives   |
| NSIC Code                                       | NSIC Objective (In English)                                  |               | NSIC Objective (In Nepali)                                     |        |                                                      | Action        |              |
|                                                 |                                                              |               | +                                                              |        |                                                      |               |              |
|                                                 |                                                              | No Info       | rmation Yet                                                    |        |                                                      |               |              |
| View 10~ per page                               |                                                              |               |                                                                |        | 1 - 0 of 0                                           | ⊬ < 1         | > >          |
| Necessary Document                              |                                                              |               |                                                                |        |                                                      |               |              |
| S.N Document Type                               |                                                              | Max File Size | Extension                                                      | File   | File Required ?                                      |               | Action       |
| 1 Notice of Annual Gener                        | al Meeting                                                   | 5 MB          | DOCS , PDF                                                     |        | Yes                                                  |               | ŕ            |
| View 10~ per page                               |                                                              |               |                                                                |        | 1 - 1 of 1                                           | (← < 1        | > →          |
|                                                 |                                                              |               |                                                                |        | Cance                                                | Save As Draft | tSubmit      |

3. Popup form will be opened, and check and uncheck the objectives you want to choose.

| Q Search |           |                                                                  | Select | Company Objectives                                               |
|----------|-----------|------------------------------------------------------------------|--------|------------------------------------------------------------------|
| 5.N      | NSIC Code | NSIC Objective(In English)                                       |        | Growing of vegetables and melons, roots and tubers               |
| 1 🛛      | 0113      | Growing of vegetables and melons, roots and tubers               |        | Growing of cereals (except rice), leguminous crops and oil seeds |
| 2        | 0111      | Growing of cereals (except rice), leguminous crops and oil seeds |        |                                                                  |
|          | 0112      | Growing of rice                                                  |        |                                                                  |
|          | 0114      | Growing of sugar cane                                            |        |                                                                  |
|          | 0115      | Growing of tobacco                                               |        |                                                                  |
|          | 0119      | Growing of other non-perennial crops                             |        |                                                                  |
|          | 0121      | Growing of grapes                                                |        |                                                                  |
|          | 0122      | Grawing of tranical and cubtranical fruite                       |        |                                                                  |

4. Or Search for the objectives from the search box

| ISIC Co | de      |           |                                            |
|---------|---------|-----------|--------------------------------------------|
| Q Gro   | wing of |           |                                            |
| S.N     |         | NSIC Code | NSIC Objective(In English)                 |
|         |         | 0122      | Growing of tropical and subtropical fruits |
| )       |         | 0124      | Growing of pome and stone fruits           |
| 2       |         | 0126      | Growing of oleaginous fruits               |
|         |         |           |                                            |

- 5. Click on "Save" button to save the objectives
- 6. Click on "Cancel" button to cancel the process

### **View Objectives**

1. Click on "View" icon to view the objectives details

| Object | tive Details    |                                                                    |                                                                    |                 |
|--------|-----------------|--------------------------------------------------------------------|--------------------------------------------------------------------|-----------------|
| Q S    | earch objective |                                                                    |                                                                    | + Add Objective |
| Sn     | NSIC Code       | Objective (in English)                                             | Objective (in Nepali)                                              | Action          |
| 1      | 0001            | Crop and animal production, hunting and related service activities | Crop and animal production, hunting and related service activities | 0               |
| 2      | 0011            | Crop and animal production, hunting and related service activities | Crop and animal production, hunting and related service activities | ⊚ 🗊             |
| View   | 10 🔻 per page   |                                                                    | 1-10 of 200 K < 🚺 2 3                                              | 4 99 > ≻        |

2. Objectives details will be displayed

| Objective Details                                                  | × |  |
|--------------------------------------------------------------------|---|--|
| NSIC Code                                                          |   |  |
| 01111                                                              |   |  |
| Objective (in English)                                             |   |  |
| Crop and animal production, hunting and related service activities |   |  |
| Objective (in Nepali)                                              |   |  |
| Crop and animal production, hunting and related service activities |   |  |

### **Delete Objective**

3. Click on "Delete" icon to delete the objective

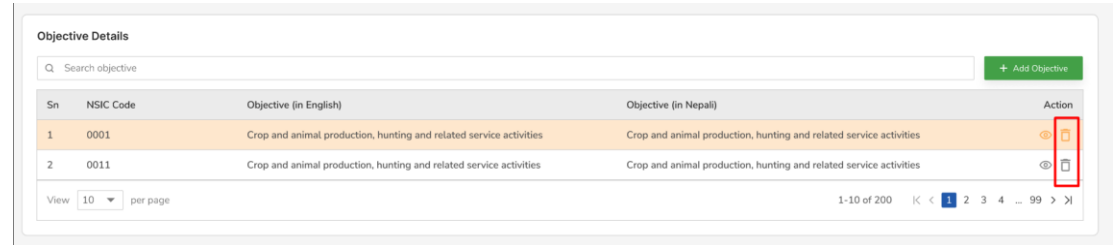

- 4. Conformation popup appears
- 5. Click on "Cancel" button to cancel the delete action
- 6. Click on "Delete" button to finally delete the objectives

### Adding necessary documents

- 1. Under necessary documents section, required documents are displayed after objectives are added
- 2. Click on "Upload" button to upload the necessary document
- 3. Upload the necessary document

| Necessary D | ocument                          |               |            |      |                 |            |               |          |
|-------------|----------------------------------|---------------|------------|------|-----------------|------------|---------------|----------|
| S.N         | Document Type                    | Max File Size | Extension  | File | File Required ? |            |               | Action   |
| 1           | Notice of Annual General Meeting | 5 MB          | DOCS , PDF |      | Yes             |            |               | <u>ث</u> |
| View 10     | ✓ per page                       |               |            |      |                 | 1 - 1 of 1 | (← < 1        | > ->     |
|             |                                  |               |            |      |                 | Cancel     | Save As Draft | Submit   |

### 1.1.3 Save to Draft and Submit Name Reservation Request

After the successful name check and adding the objectives of the company user can save the data to draft or submit for name reservation.

Steps

- 1. Click on "Save As Draft" to save data to draft to submit it later.
- 2. Click on "Submit" button to Submit form for Name Reservation

Form will be submitted and user will be redirected application processing state.

| OCR Online Portal                           |                               |                                                               | Dashboard     | Documents                                                    |                     |                                  |                            | 🕘 🗈 🗉                              |
|---------------------------------------------|-------------------------------|---------------------------------------------------------------|---------------|--------------------------------------------------------------|---------------------|----------------------------------|----------------------------|------------------------------------|
| npany Name Reservation (                    |                               |                                                               |               |                                                              |                     |                                  |                            | Black Listed W                     |
| <ul> <li>Name Details</li> </ul>            |                               |                                                               |               |                                                              |                     |                                  |                            | 1                                  |
| your company part of a group<br>s           | ?                             | Company / Group Registration No 502                           |               | Registered Company Name (in E<br>Sujal And Nijal Enterprises | inglish)            | Registered Co<br>सुजल र निजल इन् | mpany Name ।<br>टरप्राइजेज | in Nepali)                         |
| gistered Company Type<br>I Nepali Ownership |                               | Company Name(In Nepali)<br>लुच्च्य त्रदेर्स एंड दिस्लिबुतोर्स |               | Company Name(In English)<br>Lucky Traders And Distributors   |                     | Company Typ<br>Private>>Sole     | e<br>Ownership (प्र        | ाइभेट>>एकल)                        |
| ojective Details                            |                               |                                                               |               |                                                              |                     |                                  |                            |                                    |
| Search all columns                          |                               |                                                               |               |                                                              |                     |                                  |                            | + Add Objective                    |
| NSIC Code NSI                               | C Objective (In English)      |                                                               |               | NSIC Objective (In Nepali)                                   |                     |                                  |                            | Action                             |
| 0899 Min                                    | ing and quarrying n.e.c.      |                                                               |               | अन्यत्र कतै नपरेका धात्विक वा                                | अधात्विक वस्तुहरूको |                                  |                            | Ū                                  |
| 9910 Sup                                    | port activities for petroleum | and natural gas                                               |               | पेट्रोलियम र प्राकृतिक ग्याँस निव                            | काल्ने सहयोगी क्रि  |                                  |                            | Ū                                  |
| 810 Qua                                     | rrying of stone, sand and cl  | iy                                                            |               | ढुङ्गा, बालुवा र माटोको उत्खनन                               |                     |                                  |                            | Ū                                  |
| View 10 v per page                          |                               |                                                               |               |                                                              |                     |                                  | 1 - 3 of 3                 | ⊬ < <b>1</b> > ≯                   |
| ecessary Document                           |                               |                                                               |               |                                                              |                     |                                  |                            |                                    |
| 5.N Document Type                           |                               |                                                               | Max File Size | Extension                                                    | File                | File Required ?                  |                            | Actic                              |
| 1 Notice of Annua                           | General Meeting               |                                                               | 5 MB          | DOCS , PDF                                                   |                     | Yes                              |                            | <u>ث</u>                           |
| View 10~ per page                           |                               |                                                               |               |                                                              |                     |                                  | 1 - 1 of 1                 | $\leftarrow$ < $1$ > $\rightarrow$ |
|                                             |                               |                                                               |               |                                                              |                     |                                  | Cance                      | Save As Draft Sul                  |

### Remaining

#### **1.1.4 Application Processing States**

When user submits their application for name reservation, they will see different screen of process depending upon at what stage their work is being processed.

#### 1.1.4.1 Submitted

This is how the submit screen looks like, user can only view the application process.

| OCR Online Portal                                                                                                 |                                                                                                | Dashb                                                                                                    | poard Documents                                                                                          | <b>○ ■</b> ⊕ EN                                      |
|----------------------------------------------------------------------------------------------------|------------------------------------------------------------------------------------------------|----------------------------------------------------------------------------------------------------|----------------------------------------------------------------------------------------------------|------------------------------------------------------|
| ompany Name Reservation                                                                                           | n 🚯                                                                                            |                                                                                                    |                                                                                                    | Black Listed Word                                    |
| Submitted! Your name reserva                                                                                      | tion application has been sub                                                                  | mitted to parent company for approval.                                                                                                    |                                                                                                    | Application Submitted To: Kathmandu (Branch Office)  |
| ✓ Name Details                                                                                                    |                                                                                                |                                                                                                    |                                                                                                    |                                                      |
| Company Application Number<br>80/81-15-100007661                                                                  | r                                                                                              | Is your company part of a group ?<br>Yes                                                                                                    | Company / Group Registration No.<br>505                                                                  | Registered Company Name (in English)<br>Black Pearls |
| Registered Company Name (i<br>ब्लैक पार्ल्स                                                                       | n Nepali)                                                                                      | Registered Company Type<br>Public>>Governmental>>Joint Venture Between<br>Government and Public (पब्लिक>>सरकारी>>सरकार र पर्गि<br>बीचको संयुक्त उपक्रम (जे.भी.)) | Company Name(In Nepali)<br>श्याम त्रदेर्स<br>व्हेरक                                                      | Company Name(in English)<br>Shyam Traders            |
| Company Type<br>Private>>Multiple Proprietor:<br>Nepali and Foreign Investor (!<br>बिचको संयुक्त उपक्रम (जे.भी.)) | >>Joint Venture Between<br>प्राइभेट>>बहुल>>नेपाली र विदेशी                                     |                                                                                                    |                                                                                                    |                                                      |
| Objective Details                                                                                                 |                                                                                                |                                                                                                    |                                                                                                    |                                                      |
| Search all columns                                                                                                |                                                                                                |                                                                                                    |                                                                                                    |                                                      |
|                                                                                                    | NSIC Objective (In English)                                                                    |                                                                                                    | NSIC Objective (In Nepali)                                                                               |                                                      |
| NSIC Code                                                                                                    |                                                                                                |                                                                                                    |                                                                                                    |                                                      |
| NSIC Code                                                                                                    | Mining and quarrying n.e.c.                                                                    |                                                                                                    | अन्यत्र कतै नपरेका धात्विक वा अध                                                                         | ात्विक वस्तुहरूको                                    |
| NSIC Code<br>0899<br>0910                                                                                         | Mining and quarrying n.e.c.<br>Support activities for petroleu                                 | im and natural gas                                                                                                    | अन्यत्र कतै नपरेका धात्विक वा अध<br>पेट्रोलियम र प्राकृतिक ग्याँस निकार                                  | ालिक वस्तुहरूको<br>ने सहयोगी क्रि                    |
| NSIC Code<br>0899<br>0910<br>0810                                                                                 | Mining and quarrying n.e.c.<br>Support activities for petroleu<br>Quarrying of stone, sand and | im and natural gas<br>clay                                                                                                    | अन्यत्र कतै नपरेका धाखिक वा अध<br>पेट्रोलियम र प्राकृतिक ग्याँस निकार<br>डुङ्गा, बालुया र माटोको उत्खनन् | ालिक वस्तुहरूको<br>ने सहयोगी क्रि                    |

# 1.1.4.2 Approval by Parent Company

After a company submits the name reservation, the parent company verifies the name reservation process of their subsidiary company.

| OCR Online Portal           | Dashboard Fine & Revenue V | De-Registration Annual Report Request & Inf | ormation V Documents Request Docu | iment Mail   | 🮐 💼 🛛 🛛 🖉 |
|-----------------------------|----------------------------|---------------------------------------------|-----------------------------------|--------------|-----------|
| Name Reservation Approval   | вміттер                    |                                             |                                   |              |           |
| Submitted Rejected Approved |                            |                                             |                                   |              |           |
| Search all columns          |                            |                                             |                                   |              |           |
| Application No.             | Company Name (English)     | Company Name (Nepali)                       | Submission Date                   | Submitted By | Action    |
| 80/81-15-100007661          | Shyam Traders              | श्याम त्रदेर्स                              | 2024-05-21                        | lalitpur     | ۲         |
| View 10~ per page           |                            |                                             |                                   | 1 - 1 of 1   | k < 1 > → |

Name Reservation Approval Dashboard screen

| me Reservation A                    | Approval SUBMITTED              |                                                      |                            |                                                                                                    | Back                                                                                                    |
|-------------------------------------|---------------------------------|------------------------------------------------------|----------------------------|----------------------------------------------------------------------------------------------------|----------------------------------------------------------------------------------------------------|
| Company Name D                      | etails                          |                                                      |                            |                                                                                                    |                                                                                                    |
| Company Name(In En<br>Shyam Traders | glish)                          | Company Name(In Nepali)<br>श्याम त्रदेर्स            | Com<br>Priv<br>Nep<br>विदे | npany Type<br>ate>>Multiple Proprietor>>Joint Venture Between<br>sali and Foreign Investor (प्राइभेंC>>बहुल>>नेपाली र<br>शी विचको संयुक्त उपक्रम (जे.भी.)) | ls your company part of a group ?<br>YES                                                                                                    |
| Company / Group Reg<br>505          | istration No.                   | Registered Company Name (in English)<br>Black Pearls | Regi<br>ब्लैक              | istered Company Name (in Nepali)<br>इ पार्ल्स                                                                                                    | Registered Company Type<br>Public>>Governmental>>Joint Venture Between<br>Government and Public (पब्लिक>-अररकारी>-अररकार र<br>पब्लिक बीचको संयुक्त उपक्रम (जे.भी.)) |
| Company Objecti                     | ves                             |                                                      |                            |                                                                                                    |                                                                                                    |
| Search all columns                  |                                 |                                                      |                            |                                                                                                    |                                                                                                    |
| NSIC Code                           | NSIC Objective (In English)     |                                                      |                            | NSIC Objective (In Nepali)                                                                                                    |                                                                                                    |
| 0899                                | Mining and quarrying n.e.c.     |                                                      |                            | अन्यत्र कतै नपरेका धात्विक वा अधात्विक वस्तुः                                                                                                    | हरूको उत्खनन्                                                                                                    |
| 0910                                | Support activities for petroleu | m and natural gas extraction                         |                            | पेट्रोलियम र प्राकृतिक ग्यॉस निकाल्ने सहयोगी ।                                                                                                    | क्रियाकलापहरू                                                                                                    |
| 0810                                | Quarrying of stone, sand and    | clay                                                 |                            | ढुङ्गा, बालुवा र माटोको उत्खनन्                                                                                                    |                                                                                                    |
| View 10~ p                          | er page                         |                                                      |                            |                                                                                                    | 1-3 of 3 $\vdash$ $\leftarrow$ $\langle$ 1 $\rightarrow$ $\rightarrow$                                                                                              |
| Necessary Docume                    | ents                            |                                                      |                            |                                                                                                    |                                                                                                    |
| S.N Docum                           | nent Type                       | Max File Size                                        | Extension                  | File                                                                                                    | File Required ?                                                                                                    |
| 1 Notice                            | of Annual General Meeting       | 5 MB                                                 | DOCS , PDF                 | Name Reservation Process Flowchart.pdf                                                                                                    | Yes                                                                                                    |
| View 10~ p                          | er page                         |                                                      |                            |                                                                                                    | 1-1of1 (← < 1 > →                                                                                                    |

The parent company reviews the details and makes an approval decision, either approving or rejecting the submission, along with providing remarks.

| SCR Online Portal           | Dashboard Fine & Revenue | <ul> <li>De-Registration Annual Report Request</li> </ul> | & Information $\vee$ Documents Request D | Document Mail | 🔋 🗈 🛛 🕀 EN 🗸 |
|-----------------------------|--------------------------|-----------------------------------------------------------|------------------------------------------|---------------|--------------|
| Name Reservation Approval   | PROVED                   |                                                           |                                          |               |              |
| Submitted Rejected Approved |                          |                                                           |                                          |               |              |
| Search all columns          |                          |                                                           |                                          |               |              |
| Application No.             | Company Name (English)   | Company Name (Nepali)                                     | Submission Date                          | Submitted By  | Action       |
| 80/81-15-100006317          | White Pearls             | वहीते पार्ल्स                                             | 2024-04-15                               | sabinlal      | ۵            |
| 80/81-15-100007661          | Shyam Traders            | श्याम त्रदेस                                              | 2024-05-21                               | lalitpur      | ٥            |
| View 10~ per page           |                          |                                                           |                                          | 1 - 2 of 2    | < 1 > →      |

# 1.1.4.3 Under Review

This is how the under-review screen looks like, user can only view the application process.

|                                                                                                    |                                                                                                    | Dashboar                                                                                                    | d Documents                                                                                                    | 🥵 🗈 🖶 🗘 🖓                                                                                       |       |
|----------------------------------------------------------------------------------------------------|----------------------------------------------------------------------------------------------------|----------------------------------------------------------------------------------------------------|----------------------------------------------------------------------------------------------------|-------------------------------------------------------------------------------------------------|-------|
| mpany Name Reservation ()                                                                                                    |                                                                                                    |                                                                                                    |                                                                                                    | Black Listed Words                                                                              |       |
| Verified!     Your application has been                                                                                                    | n verified and sent for further proces                                                                                                    | ssing.                                                                                                    |                                                                                                    | Application Submitted To: Kathmandu (Branch Office)                                             |       |
| ✓ Name Details                                                                                                    |                                                                                                    |                                                                                                    |                                                                                                    |                                                                                                 |       |
| Company Application Number<br>80/81-15-100007661                                                                                                    | ls your com<br>Yes                                                                                                    | pany part of a group ?                                                                                                | Company / Group Registration No.<br>505                                                                                 | Registered Company Name (in English)<br>Black Pearls                                            |       |
| Registered Company Name (in Nepa<br>ব্র্রাক पার্ল্যে                                                                                                    | ali) Registered (<br>Public>>Go<br>Governmen)<br>बीचको संयुक्त                                                                                                    | Company Type<br>vernmental>>Joint Venture Between<br>t and Public (पब्लिक>>सरकारी>>सरकार र पब्लिक<br>उपक्रम (जे.भी.)) | Company Name(In Nepali)<br>श्याम त्रदेर्स                                                                               | Company Name(In English)<br>Shyam Traders                                                       |       |
| Company Type<br>Private>> Multiple Proprietor>> Join<br>Nepali and Foreign Investor (সাংঘটন<br>বিষকা संयुक्त उपक्रम (অ.খী))<br>Objective Details                                        | t Venture Between<br>->बहुल>>नेपाली र विदेशी                                                                                                    |                                                                                                    |                                                                                                    |                                                                                                 |       |
| New NSIC Code                                                                                                    | NSIC Objective (In English)                                                                                                    |                                                                                                    | NSIC Objective (In Nenali)                                                                                              |                                                                                                 |       |
|                                                                                                    | Mining and quarrying n.e.c.                                                                                                    |                                                                                                    | अन्यत्र कतै नपरेका धात्विक वा आ                                                                                         | गालिक तस्तब्रफ्रको                                                                              |       |
| 0899                                                                                                    | and a second second s |                                                                                                    |                                                                                                    | AII/A-1. A //D/ /1.1 III                                                                        |       |
| 0899                                                                                                    | Support activities for petroleum ar                                                                                                    | nd natural gas                                                                                                    | पेट्रोलियम र प्राकृतिक ग्याँस निकार                                                                                     | ने सहयोगी कि                                                                                    |       |
| 0899<br>0910<br>0810                                                                                                    | Support activities for petroleum ar<br>Quarrying of stone, sand and clay                                                                                                    | nd natural gas                                                                                                    | पेट्रोलियम र प्राकृतिक ग्याँस निकार<br>ढुङ्गा, बालुवा र माटोको उत्खनन्                                                  | ले सहयोगी छि                                                                                    |       |
| 0899<br>0910<br>0810<br>View 10~ per page                                                                                                    | Support activities for petroleum an<br>Quarrying of stone, sand and clay                                                                                                    | nd natural gas                                                                                                    | पेट्रोलियम र प्राकृतिक ग्याँस निका<br>ढुङ्ग् बातुवा र माटोको उत्खनन्                                                    | ाने सहयोगी कि<br>1-3 of 3 (← < 1 > →)                                                           |       |
| 0899<br>0910<br>0810<br>View 10v per page<br>Necessary Document                                                                                                    | Support activities for petroleum an<br>Quarrying of stone, sand and clay                                                                                                    | nd natural gas                                                                                                    | घेट्रोशियम र प्राकृतिक ग्याँस निका,<br>डुङ्गा, बादुवा र माटीको उत्खनन्                                                  | िस सहयोगी कि<br>1 - 3 of 3  ⊱ < 1 > ⇒)                                                          |       |
| 0899<br>0910<br>0810<br>View 10- per page<br>Necessary Document<br>S.N Document Type                                                                                                    | Support activities for petroleum an<br>Quarrying of stone, sand and clay                                                                                                    | nd natural gas<br>Max File Size Extension                                                                             | पेट्रोरियम र प्राकृतिक ग्यॉस निका<br>डुङ्गा, बातुवा र माटोको उत्खनन्<br>File                                            | ि सहयोगी हि<br>1-3 of 3 k< < <u>1</u> > →<br>File Required ? Activate \                         | Windo |
| 0899         0910           0810         View           10v         per page           Necessary Document         S.N           Document Type         1           Notice of Annual Gene | Support activities for petroleum an<br>Quarrying of stone, sand and clay<br>al Meeting                                                                                                    | nd natural gas Max File Size Extension 5 M8 DOCS, PDI                                                                 | पेट्रोरियम र प्राकृतिक ग्यॉस निका<br>डुङ्गा, बातुवा र माटोको उत्सनम्<br>File<br>: Name Reservation Process Flowchart.pt | िस स्वयोग कि<br>1-3 of 3 K- < <u>1</u> > →<br>File Required ? Activate \<br># Yes Go to Setting | Windo |

# 1.1.4.4 Rejected

This is how the Rejected screen looks like, user can see why the company name reservation was rejected and again re-register by correcting the remarks and re-apply for name reservation.

| npany Name Rese                                                                                                    | ervation 🕦                                                                                                    |                                                                                                    |                                 |                                                                                                    |                                                     | Black Listed Words         |
|----------------------------------------------------------------------------------------------------|----------------------------------------------------------------------------------------------------|----------------------------------------------------------------------------------------------------|---------------------------------|----------------------------------------------------------------------------------------------------|-----------------------------------------------------|----------------------------|
| Rejected<br>Your name r                                                                                                    | reservation application has been re                                                                                                    | jected with remark 'mismatch'.                                                                                                    |                                 | Application Submitted To: Kathmandu (Branch                                                                                                    | n Office)                                           | View Remarks               |
| <ul> <li>Name Details</li> </ul>                                                                                                    |                                                                                                    |                                                                                                    |                                 |                                                                                                    |                                                     | Edit                       |
| ompany Application I<br>0/81-15-100007661                                                                                                    | Number                                                                                                    | Is your company part of a group ?<br>Yes                                                                                                 |                                 | Company / Group Registration No.<br>505                                                                                                    | Registered Company Name (in English<br>Black Pearls | h)                         |
| egistered Company M<br>क पार्ल्स                                                                                                    | Name (in Nepali)                                                                                                    | Registered Company Type<br>Public>>Governmental>>Joint Venture<br>Government and Public (पब्लिक>>सरकार<br>बीचको संयुक्त उपक्रम (जे.भी.)) | e Between<br>री>>सरकार र पब्लिक | Company Name(In Nepali)<br>श्याम त्रदेर्स                                                                                                    | Company Name(In English)<br>Shyam Traders           |                            |
| ompany Type<br>ivate>>Multiple Pro                                                                                                    |                                                                                                    |                                                                                                    |                                 |                                                                                                    |                                                     |                            |
| pali and Foreign Inv<br>को संयुक्त उपक्रम (जे.१                                                                                                 | prietor>>Joint Venture Between<br>vestor (प्राइभेट>>बहुल>>नेपाली र विदेशी<br>भी.))                                                                                                    |                                                                                                    |                                 |                                                                                                    |                                                     |                            |
| apali and Foreign Inv<br>वको संयुक्त उपक्रम (जे.१<br>bjective Details<br>Search all columns                                                     | prietors-Joint Venture Between<br>vestor (प्राइभेट>>बहुल>>नेपाली र विदेशी<br>मी.))                                                                                                    |                                                                                                    |                                 |                                                                                                    |                                                     | + Add Objectives           |
| ppell and Foreign Inv<br>वकी संयुक्त उपक्रम (जे.1<br>bjective Details<br>Search all columns<br>NSIC Code                                        | prietor>>Joint Venture Between<br>estor (प्राइमेट>>बहुल>>नेपाली र दिवेशी<br>मी.))<br>NSIC Objective (In English)                                                                                                    |                                                                                                    |                                 | NSIC Objective (In Nepali)                                                                                                    |                                                     | + Add Objectives<br>Action |
| nation - Matigat Tog<br>वको संयुक्त उपक्रम (जे.<br>bjective Details<br>Search all columns<br>NSIC Code                                          | prietor>>Joint Venture Between<br>vestor (प्राइमेट>>बहुल>>नेपाली र ठिदेशी<br>भी.))<br>NSIC Objective (In English)<br>Mining and quarrying n.e.c.                                                                              |                                                                                                    |                                 | NSIC Objective (In Nepali)<br>अन्यत्र कते नपरेका धातिक वा अधातिक वस्तुहरूको                                                                                               |                                                     | + Add Objectives<br>Action |
| and Foreign Inv<br>बकी संयुक्त उपक्रम (जे.<br>Djective Details<br>Search all columns<br>VSIC Code<br>0899                                       | prietor>>Joint Venture Between<br>estor (মাহ্मेट>>खहल>>नेपाली र दिदेशी<br>भी.))<br>NSIC Objective (In English)<br>Mining and quarrying n.e.c.<br>Support activities for petroleu                                              | r<br>m and natural gas                                                                                                    |                                 | NSIC Objective (In Nepali)<br>अयत्र कते नपरेका धालिक वा अधालिक वस्तुहरूको<br>पेट्रोलियम र प्राकृतिक ग्याँस निकाल्ने सहयोगी क्रि                                           |                                                     | Add Objectives Action      |
| and Foreign Inv<br>arah संयुक्त उपक्रम (ले.1<br>Djective Details<br>Search all columns<br>NSIC Code<br>1990<br>1910                             | prietor>>Joint Venture Between<br>vestor (মাহ্টট>> ব্যন্থলং> নিয়ালী र চিইর্য<br>মী.))<br>NSIC Objective (In English)<br>Mining and quarrying n.e.c.<br>Support activities for petroleu<br>Quarrying of stone, sand and r     | r<br>m and natural gas                                                                                                    |                                 | NSIC Objective (In Nepali))<br>अन्यत्र कते नपरेका धार्तिक वा अधार्तिक वस्तुहरूको<br>पेट्रोसियम र प्राकृतिक ग्यांस निकात्ने सहयोगी क्रि<br>दुङ्गा, बालुवा र माटोको उत्खनन् |                                                     | Add Objectives Action      |
| and Foreign Inv<br>बकी संयुक्त उपक्रम (से.1<br>Dejective Details<br>Search all columns<br>NSIC Code<br>03899<br>0910<br>0810<br>View 10~ per    | prietor>>Joint Venture Between<br>vestor (মাহ্টট>> ব্যন্থলং>> नेपाली र চিदेর্য<br>মী.))<br>Mining and quarrying n.e.c.<br>Support activities for petroleu<br>Quarrying of stone, sand and i<br>r page                         | r<br>m and natural gas                                                                                                    |                                 | NSIC Objective (In Nepali))<br>अन्यत्र कते नपरेका धातिक वा अधातिक वस्तुहरूको<br>पेट्रोलियम र प्राकृतिक ग्यॉस निकात्ने सहयोगी क्रि<br>दुङ्गा, बालुवा र माटोको उत्खनन्      | 1-3of3 K-                                           | Add Objectives Action      |
| and Foreign Inv<br>arath संयुक्त उपक्रम (जे. सं<br>objective Details<br>Search all columns<br>NSIC Code<br>2099<br>2010<br>2010<br>View 10~ per | prietor>Joint Venture Between<br>vestor (याइमेंट>>बहुल>>नेपाली र विदेशी<br>भी.))<br>NSIC Objective (In English)<br>Mining and quarrying n.e.c.<br>Support activities for petroleu<br>Quarrying of stone, sand and o<br>r page | t<br>m and natural gas                                                                                                    |                                 | NSIC Objective (In Nepali)<br>अन्यत्र कते नपरेका धातिक वा अधातिक वस्तुहरूको<br>पेट्रोलियम र प्राकृतिक ग्याँस निकारने सहयोगी क्रि<br>दुङ्गा, बालुवा र माटोको उत्खनन्       | 1-3 of 3 )ć-                                        | Add Objectives Action      |

User can do multiple actions if the company name reservation is rejected

- 1. View remarks: User can view remarks why the company name reservation being rejected, and can correct the feedback from the OCR and re-register again.
  - Click on "View Remarks" button to view the remarks.
  - You can see reason for rejection why the name reservation is being rejected.

| Name Reservation application has been Rejected by<br>Anuj Shakya.              | × |
|--------------------------------------------------------------------------------|---|
| 2024-05-21 17:18 • Rejected                                                    |   |
| mismatch                                                                       |   |
| The NSIC Objectives of the company you selected do not match the company name. |   |
|                                                                                |   |

2. Reset the previous name: User can rest the previous reserved name and continue with the new name.

| OCR Online P                                                                                                    |                                                                                                    |                                                                                                    |                                   |                                                                                                    |                                                  |                                                                                    |
|----------------------------------------------------------------------------------------------------|----------------------------------------------------------------------------------------------------|----------------------------------------------------------------------------------------------------|-----------------------------------|----------------------------------------------------------------------------------------------------|--------------------------------------------------|------------------------------------------------------------------------------------|
| mpany Name Rese                                                                                                    | rvation 🕦                                                                                                    |                                                                                                    |                                   |                                                                                                    |                                                  | Black Listed Words                                                                 |
| Rejected<br>Your name r                                                                                                    | eservation application has been                                                                                                    | n rejected with remark 'mismatch'.                                                                                                  |                                   | Application Submitted To: Kathmandu (Brand                                                                                                    | ch Office)                                       | View Remarks                                                                       |
| <ul> <li>Name Details</li> </ul>                                                                                                    |                                                                                                    |                                                                                                    |                                   |                                                                                                    |                                                  | Edit                                                                               |
| Company Application I<br>0/81-15-100007661                                                                                                    | Number                                                                                                    | Is your company part of a group ?<br>Yes                                                                                            |                                   | Company / Group Registration No.<br>505                                                                                                    | Registered Company Name (in Engl<br>Black Pearls | ish)                                                                               |
| .egistered Company N<br>लेक पार्ल्स                                                                                                    | lame (in Nepali)                                                                                                    | Registered Company Type<br>Public>>Governmental>>Joint Ventu<br>Government and Public (पळिलक>>सरक<br>बीचको संयुक्त उपक्रम (जे.भी.)) | re Between<br>गरी>>सरकार र पब्लिक | Company Name(In Nepali)<br>स्याम त्रदेस्                                                                                                    | Company Name(In English)<br>Shyam Traders        |                                                                                    |
| interes similarity of the                                                                                                    | prietor>>Joint Venture Between                                                                                                    | 1                                                                                                    |                                   |                                                                                                    |                                                  |                                                                                    |
| lepali and Foreign Inv<br>इचको संयुक्त उपक्रम (जे.भ<br>Pbjective Details                                                                                                    | orietor>Joint Venture Between<br>estor (प्राष्ट्रभेट>>बहुल>>नेपाली र विंद<br>Îl.))                                                                                                    | भ<br>देखी                                                                                                    |                                   |                                                                                                    |                                                  | + Add Objectives                                                                   |
| Negati and Forei (n)<br>क्षेत्रको संयुक्त उपक्रम (जे.<br>Dipective Details<br>Search all columns<br>NSIC Code                                                                             | orietor>>Joint Venture Between<br>estor (प्राइमेट>>बहुल>>नेपाली र किं<br>ते.))<br>NSIC Objective (in English)                                                                                                    | )<br>देखी                                                                                                    |                                   | NSIC Objective (In Nepali)                                                                                                    |                                                  | + Add Objectives                                                                   |
| heapali and Forei (n)<br>केवको संयुक्त उपक्रम (जे.<br>Dejective Details<br>Search all columns<br>NSIC Code<br>0899                                                                        | orietor>>Joint Venture Between<br>estor (प्राइमेट>>बहुल>>नेपाली र किं<br>वै.))<br>NSIC Objective (in English)<br>Mining and quarying n.e.c.                                                                                          | )<br>देखी<br>)                                                                                                    |                                   | NSIC Objective (In Nepali)<br>अन्यत्र करी नपरेका धालिक वा अधालिक वस्तुहरूको                                                                                               |                                                  | + Add Objectives<br>Action                                                         |
| Helelai and Foreign liv<br>बेचको संयुक्त उपक्रम (ले.१<br>bbjective Details<br>Search all columns<br>NSIC Code<br>0899<br>0910                                                             | orietor>>Joint Venture Between<br>estor (সাহ্মই>>ৰদ্বল>>বेঘালী ৰ কি<br>মি.))<br>NSIC Objective (In English)<br>Mining and quarying n.e.c.<br>Support activities for petrol                                                           | )<br>देखी<br>)                                                                                                    |                                   | NSIC Objective (In Nepali)<br>अन्यत्र करी नपरेका धालिक वा अधालिक वस्तुररूको<br>पेट्रोलियम र प्राकृतिक ग्याँस निकाल्ने सहयोगी क्रि                                         |                                                  | + Add Objectives Action                                                            |
| hepail and Foreign liv<br>बेसकी संयुक्त उपक्रम (ले.<br>Dbjective Details<br>Search all columns<br>NSIC Code<br>0899<br>0910<br>0810                                                       | orietor>>Joint Venture Between<br>estor (प्राइमेंट>>बहुल>>नेपाली र किं<br>वै.))<br>NSIC Objective (In English)<br>Mining and quarying n.e.c.<br>Support activities for petrol<br>Quarying of stone, sand ar                          | ।<br>द्विश्वी<br>।<br>leum and natural gas<br>nd clay                                                                               |                                   | NSIC Objective (In Nepali)<br>अन्यत्र कर्ते नपरेका धातिक वा अधातिक वस्तुहरूको<br>पेट्रोलियम र प्राकृतिक ग्याँस निकाल्ने सहयोगी क्रि<br>ढुङ्गा, बालुवा र माटोको उत्क्रनम्  |                                                  | + Add Objectives Action                                                            |
| hepail and Foreign liv<br>बेसकी संयुक्त उपक्रम (ले.<br>Dbjective Details<br>Search all columns<br>NSIC Code<br>0899<br>0910<br>0810<br>View 10~ per                                       | orietor>>Joint Venture Between<br>estor (प्राइमेंट>>बहुल>>नेपाली र किं<br>वै.))<br>NSIC Objective (In English)<br>Mining and quarrying n.e.c.<br>Support activities for petrol<br>Quarrying of stone, sand ar<br>page                | े<br>दुर्खी<br>)<br>leum and natural gas<br>nd clay                                                                                 |                                   | NSIC Objective (In Nepali)<br>अन्यत्र कर्ते नपरेका धातिक वा अधातिक वस्तुहरूको<br>पेट्रोलियम र प्राकृतिक म्यॉस निकाल्ने सहयोगी क्रि<br>ढुङ्ग, बालुवा र माटोको उल्डनन्      | 1-3 of 3 (←                                      | Action           Action                                                            |
| heighi and Foreign Inv<br>बेचको संयुक्त उपक्रम (वे.1<br>Search all columns<br>NSIC Code<br>0899<br>0910<br>0810<br>View 10~ per                                                           | orietor>>Joint Venture Between<br>estor (प्राइमेट>>बहुल>>नेपाली र किं<br>वै.))<br>NSIC Objective (In English)<br>Mining and quarrying n.e.c.<br>Support activities for petrol<br>Quarrying of stone, sand ar<br>page<br>t            | )<br>देखी<br>leum and natural gas<br>nd clay                                                                                        |                                   | NSIC Objective (in Nepali)<br>अन्यन करी नपरेका धालिक या अधालिक वस्तुहरूको<br>पेट्रोलियम र प्राकृतिक म्यांस निकाल्ने सहयोगी क्रि<br>ढुङ्ग, बालुवा र माटोको उल्हनन्         | <br>1-3of3  ⊱                                    | + Add Objectives Action  Action  C  Action  Activate                               |
| hepail and Foreign Inv<br>बेस्को संयुक्त उपक्रम (वे. 1<br>Dbjective Details<br>Search all columns<br>NSIC Code<br>0899<br>0910<br>0810<br>View 10~ per<br>Necessary Documen<br>SN Documen | orietors-Joint Venture Between<br>estor (प्राइमेंट>>बहुल>>नेपाली र विं<br>वै.))<br>NSIC Objective (In English)<br>Mining and quarrying n.e.c.<br>Support activities for petrol<br>Quarrying of stone, sand ar<br>page<br>t<br>t Type | े<br>देखी<br>leum and natural gas<br>nd clay<br>Max File Size                                                                       | Extension                         | NSIC Objective (In Nepali)<br>अन्यन्न करी नपरेका धातिक या अधातिक वस्तुरुरूको<br>पेट्रोलियम र प्राकृतिक ग्यॉस निकाले सहयोगी क्रि<br>ढुङ्ग, बालुवा र माटोको उत्खनन्<br>File | 1-3 of 3 (C-                                     | + Add Objectives<br>Action<br>□<br>□<br>↓<br>(1)<br>→<br>Activate<br>Gértier Setti |

1. Click on "edit" button

Now the company has to update new name on Nepali as well as on English and continue the process for company rename reservation.

| company Name Reservation • Black Listed Word:   • Rejected Vour name reservation application has been rejected with remark 'mismatch'.   • Application Submitted To: Kathmandu (Branch Office)   • Vew Remark:                                                                                                    | S OCR Online Portal                                                                                                    |                                                          | Dashboard                 | Documents                           |                         | 🥵 🗈 🖶 🖶 🗘                  |
|----------------------------------------------------------------------------------------------------|----------------------------------------------------------------------------------------------------|----------------------------------------------------------|---------------------------|-------------------------------------|-------------------------|----------------------------|
|                                                                                                    | ompany Name Reservation 🌖                                                                                                    |                                                          |                           |                                     |                         | Black Listed Words         |
| Reserve Name Details   Reserve Name Details  Reserve Name Details  Reserve Name Details  Reserve Name Io check if If's available to register as a business name. Learn more about company type, business names on occ.com.np  Is your company part of a group ?                                                                                                    | Rejected     Your name reservation application ha                                                                                | is been rejected with remark 'mismatch'.                 |                           | Application Submitted To: Kath      | mandu (Branch Office)   | View Remarks               |
| Company / Group Registration No.         Registered Company Name (in English)         Registered Company Name (in Nepali)         Registered Company Type           505         Black Pearls         Idte Turtef         Joint Venture Between Government and Public           Company Type         Company Name(In English)         Company Name(In Nepali)         Registered Company Type           Private>>Multiple Proprietor>>Joint Venture Between Nepali and F X         Shvam Traders         Turt R2f | Reserve Name Details<br>Enter your proposed name to check if it's available to re<br>Is your company part of a group ?<br>Yes No | gister as a business name. Learn more about company type | e, business names on ocr. | .com.np                             |                         | Rejected                   |
| S05         환경후 'ঘાể         Joint Venture Between Government and Public           Company Type         Company Name(In English)         Company Name(In Nepas)           Private>>Multiple Proprietor>>Joint Venture Between Nepali and F X         Shyam Traders         12014 ਸੋਟੇਜ                                                                                                    | Company / Group Registration No.                                                                                                 | Registered Company Name (in English)                     | )                         | Registered Company Name (in Nepali) | Registered Compar       | ny Type                    |
| Company Type         Company Name(In English)         Company Name(In Nepail)           Private>>Multiple Proprietor>>Joint Venture Between Nepail and FX V         Shyam Traders         꼬띠井 겨울편                                                                                                    | 505                                                                                                    | Black Pearls                                             |                           | ब्लैक पार्ल्स                       | Joint Venture Betw      | veen Government and Public |
| Private>>Multiple Proprietor>>Joint Venture Between Nepali and F X 🗸 Shyam Traders प्रयाम त्रदेर्स                                                                                                    | Company Type                                                                                                    | Company Name(In                                          | n English)                |                                     | Company Name(In Nepali) |                            |
|                                                                                                    | Private>>Multiple Proprietor>>Joint Venture Be                                                                                   | tween Nepali and F 🛛 🗸 🗸 Shyam Traders                   |                           |                                     | श्याम त्रदेर्स          |                            |
|                                                                                                    |                                                                                                    |                                                          |                           |                                     |                         | Cancel Continue >          |

- 3. Update Objectives: User can add or delete the objectives of the company and again reapply with the current name, according to the remarks mentioned above.
  - Click on "Add Objective" button

| bjecti | ve Details     |                                                                    | Г                                                                  |                 |
|--------|----------------|--------------------------------------------------------------------|--------------------------------------------------------------------|-----------------|
| Q Sei  | arch objective |                                                                    |                                                                    | + Add Objective |
| Sn     | NSIC Code      | Objective                                                          | Objective (in Nepali)                                              | Action          |
| 1      | 0001           | Crop and animal production, hunting and related service activities | Crop and animal production, hunting and related service activities | 0 🗊             |
| 2      | 0011           | Crop and animal production, hunting and related service activities | Crop and animal production, hunting and related service activities | 0               |
| View   | 10 💌 per page  |                                                                    | 1-10 of 200 K < 🚺 2                                                | 2 3 4 99 > >    |

- Check and uncheck the objectives you want add or remove
- Or Search the objectives you want to add or remove
- Click on "Cancel" button to cancel the process
- Click on "Save" button to save the new objectives

| NSIC Cod | de   |           |                                                                  |       |      |                                                                  | ×   |
|----------|------|-----------|------------------------------------------------------------------|-------|------|------------------------------------------------------------------|-----|
| Q Sear   | ch   |           |                                                                  | Selec | ct C | ompany Objectives                                                | *   |
| S.N      |      | NSIC Code | NSIC Objective(In English)                                       |       | 0    | Growing of cereals (except rice), leguminous crops and oil seeds |     |
| 1        |      | 0111      | Growing of cereals (except rice), leguminous crops and oil seeds |       | 0    | Growing of rice                                                  |     |
| 2        |      | 0112      | Growing of rice                                                  |       |      | Growing of vegetables and melone, mate and tubers                |     |
| з        |      | 0113      | Growing of vegetables and melons, roots and tubers               | Ľ     |      | arowing of vegetables and metons, roots and tubers               |     |
| 4        |      | 0114      | Growing of sugar cane                                            | L     |      |                                                                  |     |
| 5        |      | 0115      | Growing of tobacco                                               |       |      |                                                                  |     |
| 6        |      | 0119      | Growing of other non-perennial crops                             |       |      |                                                                  |     |
| 7        |      | 0121      | Growing of grapes                                                |       |      |                                                                  |     |
| 0        |      | 0122      | Genuina of teopiest and eultropiest fruite                       |       |      |                                                                  |     |
| View     | 10 ~ | per page  | 1 - 10 of 265  ← < 1 2 3 27 > →                                  |       |      |                                                                  | ÷   |
|          |      |           |                                                                  |       |      |                                                                  |     |
|          |      |           |                                                                  |       |      | Cancet S                                                         | ave |

- 4. Save to Draft and submit the application again: User can save the new information to draft for future processing or submit the form.
  - Click on "Save As Draft" button to save the new details in draft.
  - Click on "Submit" button to submit the name reservation application again.

| OCR Online F                               | Portal                      |                                                              | Dashboard     | Documents                                                     |                    |                                                    | ⊕ <b>∎</b> ⊕ EN          |
|--------------------------------------------|-----------------------------|--------------------------------------------------------------|---------------|---------------------------------------------------------------|--------------------|----------------------------------------------------|--------------------------|
| mpany Name Rese                            | ervation 🕕                  |                                                              |               |                                                               |                    |                                                    | Black Listed Word        |
| ✓ Name Details                             |                             |                                                              |               |                                                               |                    |                                                    | Edi                      |
| s your company part<br><b>/es</b>          | of a group ?                | Company / Group Registration No. 502                         |               | Registered Company Name (in En<br>Sujal And Nijal Enterprises | glish)             | Registered Company Na<br>सुजल र निजल इन्टरप्राइजेज | me (in Nepali)           |
| Registered Company<br>All Nepali Ownership | Туре                        | Company Name(In Nepali)<br>लुच्व्य त्रदेसे एंड दिस्लिबुतोर्स |               | Company Name(In English)<br>Lucky Traders And Distributors    |                    | Company Type<br>Private>>Sole Ownersh              | ip (प्राइभेट>>एकल)       |
| Objective Details                          |                             |                                                              |               |                                                               |                    |                                                    |                          |
| Search all columns                         |                             |                                                              |               |                                                               |                    |                                                    | + Add Objectives         |
| NSIC Code                                  | NSIC Objective (In Engl     | ish)                                                         |               | NSIC Objective (In Nepali)                                    |                    |                                                    | Action                   |
| 0899                                       | Mining and quarrying n      | e.c.                                                         |               | अन्यत्र कतै नपरेका धात्विक वा अ                               | धात्विक वस्तुहरूको |                                                    | Ū                        |
| 0910                                       | Support activities for pe   | troleum and natural gas                                      |               | पेट्रोलियम र प्राकृतिक ग्याँस निका                            | ल्ने सहयोगी क्रि   |                                                    | Ū                        |
| 0810                                       | Quarrying of stone, san     | d and clay                                                   |               | ढुङ्गा, बालुवा र माटोको उत्खनन्                               |                    |                                                    | Ū                        |
| View 10~ pe                                | r page                      |                                                              |               |                                                               |                    | 1 - 3 of :                                         | 3 (← < 1 > →             |
| Necessary Documer                          | nt                          |                                                              |               |                                                               |                    |                                                    |                          |
| S.N Docu                                   | iment Type                  |                                                              | Max File Size | Extension                                                     | File               | File Required ?                                    | Action                   |
| 1 Notic                                    | e of Annual General Meeting |                                                              | 5 MB          | DOCS , PDF                                                    |                    | Yes                                                | 仚                        |
| View 10~ pe                                | r page                      |                                                              |               |                                                               |                    | 1 - 1 of                                           | 1                        |
|                                            |                             |                                                              |               |                                                               |                    | c                                                  | ancel Save As Draft Subm |

# 1.1.4.5 Success

This is the screen for company name reservation success. Officially your company name reservation is approved by OCR, now move forward to the company registration process.

| Company Name Reservation 🕕                                                                                                    |                                                                                                    |                                                                                           |                                                                                          |                                                                                                    |                                                                          |                               | DI         | ask Listed Words  |
|----------------------------------------------------------------------------------------------------|----------------------------------------------------------------------------------------------------|-------------------------------------------------------------------------------------------|------------------------------------------------------------------------------------------|----------------------------------------------------------------------------------------------------|--------------------------------------------------------------------------|-------------------------------|------------|-------------------|
| Approved!<br>Congratulations! Your ne                                                                                                    | me reservation has be                                                                                                    | en approved.                                                                              |                                                                                          |                                                                                                    | Applicatio                                                               | on Submitted To: <b>Ka</b>    | thmandu (B | kranch Office)    |
| ✓ Name Details                                                                                                    |                                                                                                    |                                                                                           |                                                                                          |                                                                                                    |                                                                          |                               |            |                   |
| Company Application Number 80/81-15-100007661                                                                                                    |                                                                                                    | ls your company par<br>Yes                                                                | t of a group ?                                                                           | Company / Group Registration No.<br>505                                                                                  | Registered<br>Black Pearl                                                | Company Name (in<br>Is        | English)   |                   |
| Registered Company Name (in Nep<br>ক্রীক पার্स্যে                                                                                                    | ali)                                                                                                    | Registered Company<br>Public>>Governmen<br>Government and Put<br>बीचको संयुक्त उपक्रम (उं | r Type<br>ital>>Joint Venture Between<br>olic (पब्लिक>>सरकारी>>सरकार र पब्लिक<br>१.भी.)) | Company Name(In Nepali)<br>श्याम त्रदेसें                                                                                | Company N<br>Shyam Trac                                                  | lame(In English)<br>ders      |            |                   |
| Private>>Multiple Proprietor>>Joi<br>Nepali and Foreign Investor (সাহমি                                                                                                    | nt Venture Between<br>>>बहुल>>नेपाली र विदेशी                                                                                                    |                                                                                           |                                                                                          |                                                                                                    |                                                                          |                               |            |                   |
| Private>>Multiple Proprietor>>Joi<br>Nepali and Foreign Investor (प्राइमेट<br>बिलको संयुक्त उपक्रम (वे.भी.))<br>Objective Details<br>Search all columns                                                                                                    | it Venture Between<br>>>बहुल>>नेपाली र विदेशी                                                                                                    |                                                                                           |                                                                                          |                                                                                                    |                                                                          |                               |            |                   |
| Privates>Multiple Proprieto>>Jol<br>Nepail and Foreign Investor (प्रार्थमेट<br>विवरणे संयुक्त उपक्रम (वे.पे.))<br>Objective Details<br>Search all columns<br>New NSIC Code                                                                                                    | nt Venture Between<br>>>बहुल>>नेपाली र विदेशी<br>NSIC Objective (In                                                                              | English)                                                                                  |                                                                                          | NSIC Objective (In N                                                                                                    | epali)                                                                   |                               |            |                   |
| Privates>Multiple Proprietor>Joil<br>Nepali and Foreign Investor (ग्राइमेट<br>विवसी संयुक्त उपक्रम (वे.पी.))<br>Objective Details<br>Search all columns<br>New NSIC Code<br>0899                                                                                                    | nt Venture Between<br>>>बहुल>>नेपाली र विदेशी<br>NSIC Objective (In<br>Mining and quaryi                                                         | English)<br>ing n.e.c.                                                                    |                                                                                          | NSIC Objective (In N<br>अन्यत्र कर्त नपरेका धारि                                                                         | epali)<br>ক বা ওয়াবিক বন্দুহুহুকী                                       |                               |            |                   |
| Privates>Multiple Proprietor>Joil<br>Nepali and Foreign Investor (प्राइमेट<br>विवली संपुत्त उपक्रम (वे.मी.))<br>Objective Details<br>Search all columns<br>New NSIC Code<br>0899<br>0910                                                                                                    | nt Venture Between<br>>>बहुल>>नेपाली र विदेशी<br>NSIC Objective (In<br>Mining and quarryi<br>Support activities fo                               | English)<br>ing n.e.c.<br>or petroleum and natura                                         | l gas                                                                                    | NSIC Objective (In N<br>अन्यत्र कर्ते नपरेका धारि<br>पेट्रोलियम र प्राकृतिक ग्य                                          | epali)<br>क वा अधातिक वस्तुहरूको<br>सि निकाले सहयोगी कि                  |                               |            |                   |
| Privates>Multiple Proprietor>Joil<br>Nepali and Foreign Investor (प्राइमें?<br>बिल्की संयुक्त उपक्रम (वे.से.))<br>Objective Details<br>Search all columns<br>New NSIC Code<br>0899<br>0910<br>0810                                                                                                    | it Venture Between<br>>>बहुत्तt>>नेपाली र विदेशी<br>NSIC Objective (In<br>Mining and quarryi<br>Support activities fc<br>Quarrying of stone,     | English)<br>ing n.e.c.<br>; sand and clay                                                 | i gas                                                                                    | NSIC Objective (In N<br>अन्यत्र कर्ते नपरेका धारि<br>पेट्रोलियम र प्राकृतिक ग्य<br>दुङ्गा, बालुवा र माटोको र             | epali)<br>क वा अधातिक वस्तुररूको<br>सि निकाले सहयोगी कि<br>तखनन्         |                               |            |                   |
| Private->>Multiple Proprietor>>Joi<br>Nepali and Foreign Investor (ग्राइमेट<br>विश्वली संयुक्त उपक्रम (वे.से.)))<br>Objective Details<br>Search all columns<br>New NSIC Code<br>0899<br>0910<br>0810<br>View 10~ per page                                                                                   | tt Venture Between<br>>>बहुल>>वेहुल>>नेपासी र सिदेशी<br>NSIC Objective (In<br>Mining and quarryi<br>Support activities fo<br>Quarrying of stone, | English)<br>ing n.e<br>or petroleum and natural<br>s, sand and clay                       | i gas                                                                                    | NSIC Objective (In N<br>अन्यत्र करी नपरेका धारि<br>पेट्रोलियम र प्राकृतिक ग्य<br>दुङ्गर, बालुवा र माटोको र               | epali)<br>क या अधालिक वस्तुहरूको<br>सि निकाल्ने सहयोगी क्रि<br>लखनन्     | 1 - 3 of 3                    | i← <       | 1 > ->            |
| Private->>Julitiple Proprietor>>Jol       Nepali and Foreign Investor (प्राइमें?)       Bareh संवृत्त उपक्रम (वे.से.))       Objective Details       Search all columns       New NSIC Code       0099       0910       0810       View     10                                                              | it Venture Between<br>>>बहुत्त5>नेपाली र विदेशी<br>Mining and quarryi<br>Support activities fo<br>Quarrying of stone,                            | English)<br>ing n.e.c.<br>; sand and clay                                                 | l gas                                                                                    | NSIC Objective (In N<br>अन्यन्न करी नपरेका धारि<br>पेट्रोलियम र प्राकृतिक ग्य<br>दुङ्गा, बालुवा र माटोको र               | epali)<br>क चा अधालिक वस्तुहरूको<br>सि निकाल्ने सहयोगी कि<br>तखनन्       | 1 - 3 of 3                    | ← <        | 3 ≯               |
| Private->>Julitiple Proprietor>>Joi       Negali and Foreign Investor (RIEPAZ<br>Branch etges उपक्रम (वे.मे.))       Objective Details       Search all columns       New NSIC Code       0899       0910       0810       View     10~       per page       Necessary Document       S.N     Document Type | it Venture Between<br>>>बहुत्तt>>नेपाली र विदेशी<br>Mining and quarryi<br>Support activities fr<br>Quarrying of stone,                           | English)<br>ing n.e.c.<br>or petroleum and natura<br>, sand and clay                      | I gas<br>Max File Size                                                                   | NSIC Objective (In N<br>अन्यत्र को नपरेका धारि<br>पेट्रोलियम र प्राकृतिक ग्य<br>दुङ्गा, बालुवा र माटोको द<br>: Extension | epali)<br>क या अधातिक वस्तुहरूको<br>सि निकाले सहयोगी कि<br>तखनन्<br>File | 1 - 3 of 3<br>File Required ? | ← <        | t > →<br>Activate |

### **1.1.5** Not a Part of Group (Individual)

- 1. Fill the form for the Name Reservation, select company type, enter company name in English and Nepali both
- 2. Click on Continue button, System will check the company name is available or not and displays the outputs. The are different output screen user will get depending upon the condition:

| OCR Online Portal                                                                                                    |                                                           | Dashboard Documents     | Q                  |
|----------------------------------------------------------------------------------------------------|-----------------------------------------------------------|-------------------------|--------------------|
| ompany Name Reservation 🚯                                                                                                    |                                                           |                         | Black Listed Words |
| Reserve Name Details<br>Enter your proposed name to check if it's available to register a<br>Is your company part of a group ?<br>Yes No | s a business name. Learn more about company type, busines | iss names on occ.com.np |                    |
|                                                                                                    |                                                           |                         |                    |
| Company Type                                                                                                    | Company Name(In English                                   | h) Company Name(li      | n Nepali)          |

**Company Name Available** 

| S OCR Online Portal                                                                                                    | Dashboard Documents                                                    | ⊕ EN ∨                                                      |
|----------------------------------------------------------------------------------------------------|------------------------------------------------------------------------|-------------------------------------------------------------|
| Company Name Reservation 🌒                                                                                                    |                                                                        | Black Listed Words                                          |
| Reserve Name Details<br>Enter your proposed name to check if it's available to register as a business name. Learn m<br>Is your company part of a group ?<br>Ves No | ore about company type, business names on ocr.com.np                   |                                                             |
| Company Type<br>Profit Non-Distributing (सुनाफा वितरण नगर्ने) X                                                                                                    | Company Name(In English)<br>Lucky Traders And Distributors             | Company Name(In Nepali)<br>लुज्बय त्रवेर्स एंड विसिद्धतोर्स |
|                                                                                                    | *<br>                                                                  | Cancel Continue >                                           |
|                                                                                                    | Company Name Available!                                                |                                                             |
| т                                                                                                    | he name selected for the reservation is available. Please proceed furt | ner                                                         |
|                                                                                                    | Continue Registration Process                                          |                                                             |

• Click on "Continue Registration" to move to the next step for Name Reservation process

<image><text><text><text><text><text>

Company Name Available, but matches with other similar company names

- Click on "Continue Registration" if you want to continue with entered name
- Click on "Try Again with Alternative Company Name" if you want to change the name and try again with different name.

### **Company Name Not Available**

|   |                                                                                                    | × |
|---|----------------------------------------------------------------------------------------------------|---|
| 1 | Company Name is Not Available!<br>The name selected for the reservation is not available since it is already registered.<br>Please try again with alternative name. |   |
|   | Chuna Muna Pvt. Ltd. (छुना मुना प्रा लि)<br>Company Type: Pvt. Multi, All Nep • Company Address: Baneshwor, Kathmandu                                               |   |
|   | Muna Chuna Pvt. Ltd. (मुना छुना प्रा लि)       Company Type: Pvt, Multi, All Nep * Company Address: Baneshwor, Kathmandu                                            |   |
|   | Chuna Guna Pvt. Ltd. (छुना गुना प्रा लि)<br>Company Type: Pvt, Multi, All Nep * Company Address: Baneshwor, Kathmandu                                               |   |
|   | Try Again with Alternative Company Name                                                                                                    | _ |

• Click on "Try Again with Alternative Company Name" to change the name and try again with new name.

### 1.1.6 Adding Company Objectives

Company objectives, also known as NSIC (Nepal Standard Industrial Classification) Objectives, reflect the purpose and scope of a company, guiding its activities based on the nature of its operations and work. These objectives should be chosen by users in accordance with their company's nature and scope of work.

Steps to Add NSIC Objectives

- 7. User should successfully check name and continue with selected name
- 8. Click on "Add "button
- 9. Popup form will be opened, and check and uncheck the objectives you want to choose.

| NSIC | Lode   |            |                                                                  |      |       |                                                                  | × |
|------|--------|------------|------------------------------------------------------------------|------|-------|------------------------------------------------------------------|---|
| QS   | earch  |            |                                                                  | Sele | ect ( | Company Objectives                                               | ^ |
| S.N  |        | NSIC Code  | NSIC Objective(In English)                                       |      |       | Growing of vegetables and melons, roots and tubers               |   |
| 1    |        | 0113       | Growing of vegetables and melons, roots and tubers               |      | 2     | Growing of cereals (except rice), leguminous crops and oil seeds |   |
| 2    |        | 0111       | Growing of cereals (except rice), leguminous crops and oil seeds |      | -     |                                                                  |   |
| 3    |        | 0112       | Growing of rice                                                  |      |       |                                                                  |   |
| 4    |        | 0114       | Growing of sugar cane                                            |      |       |                                                                  |   |
| 5    |        | 0115       | Growing of tobacco                                               |      |       |                                                                  |   |
| 6    |        | 0119       | Growing of other non-perennial crops                             |      |       |                                                                  |   |
| 7    |        | 0121       | Growing of grapes                                                |      |       |                                                                  |   |
| 0    | $\cap$ | 0122       | Grawing of tranical and cultranical fruite                       |      |       |                                                                  |   |
| Viev | v 10 v | r per page | 1 - 10 of 265                                                    |      |       |                                                                  | ÷ |

#### 10. Or Search for the objectives from the search box

|   | NSIC Cod | e      |           |                                            |                                                                  | × |
|---|----------|--------|-----------|--------------------------------------------|------------------------------------------------------------------|---|
| Γ | Q Grow   | ing of |           |                                            | Select Company Objectives                                        | ^ |
|   | S.N      |        | NSIC Code | NSIC Objective(In English)                 | Growing of vegetables and melons, roots and tubers               |   |
|   | 8        |        | 0122      | Growing of tropical and subtropical fruits | Growing of cereals (except rice), leguminous crops and oil seeds |   |
|   | 10       |        | 0124      | Growing of pome and stone fruits           |                                                                  |   |
|   | 12       |        | 0126      | Growing of oleaginous fruits               |                                                                  |   |
|   |          |        |           |                                            |                                                                  |   |

- 11. Click on "Save" button to save the objectives
- 12. Click on "Cancel" button to cancel the process

### 1.1.7 Save to Draft and Submit Name Reservation Request

After the successful name check and adding the objectives of the company user can save the data to draft or submit for name reservation.

Steps

- 3. Click on "Save As Draft" to save data to draft to submit it later.
  - You will see "Draft" badge if Saved as Draft.
- 4. Click on "Submit" button to Submit form for Name Reservation
  - Form will be submitted and user will be redirected application processing state.

| OCR Online P                                 | Portal                    |                                                                 | Dashboard Documents                                        | <b>(</b> ∎) ⊕ EN                                                      |
|----------------------------------------------|---------------------------|-----------------------------------------------------------------|------------------------------------------------------------|-----------------------------------------------------------------------|
| ompany Name Rese                             | ervation ()               |                                                                 |                                                            | Black Listed Words                                                    |
| ✓ Name Details<br>Is your company part<br>NO | t of a group ?            | Company Name(In Nepali)<br>लुच्च्य त्रदेर्स एंड दिस्लिदुर्गार्स | Company Name(In English)<br>Lucky Traders And Distributors | Edit<br>Company Type<br>Profit Non-Distributing (मुनाफा वितरण नगर्ने) |
| Dbjective Details<br>Search all columns      |                           |                                                                 |                                                            | + Add Objectives                                                      |
| NSIC Code                                    | NSIC Objective (In Engl   | ish)                                                            | NSIC Objective (In Nepali)                                 | Action                                                                |
| 0899                                         | Mining and quarrying n.   | e.c.                                                            | अन्यत्र कतै नपरेका धात्विक वा अधात्विक वस्तुहरूको          | Ū                                                                     |
| 0910                                         | Support activities for pe | troleum and natural gas                                         | घेट्रोलियम र प्राकृतिक ग्याँस निकाल्ने सहयोगी क्रि         | Ū                                                                     |
| View 10~ pe                                  | er page                   |                                                                 |                                                            | 1-2 of 2                                                              |
|                                              |                           |                                                                 |                                                            | Cancel Save As Draft Submit                                           |

#### 1.1.8 Application Processing States

When user submits their application for name reservation, they will see different screen of process depending upon at what stage their work is being processed.

#### 1.1.8.1 Submitted

This is how the submit screen looks like, user can only view the application process.

| OCR Online Portal                                                                                                    |                                                  | Dashboard Documents                                          | 🥵 🗈 👳 en 🗸                                                 |
|----------------------------------------------------------------------------------------------------|--------------------------------------------------|--------------------------------------------------------------|------------------------------------------------------------|
| Company Name Reservation 🕕                                                                                                  |                                                  |                                                              | Black Listed Words                                         |
| Submitted! Your application has been                                                                                        | n submitted.                                     |                                                              | Application Submitted To: Kathmandu (Branch Office)        |
| ∨ Name Details<br>Company Application Number<br>80/81-15-100007659<br>Company Type<br>Profit Non-Distributing (মুনাফা বিরহত | ls your company part of a group ?<br>NO          | Company Namelin Nepali)<br>सुच्यय प्रदेवें एंड दिस्लिबुतोर्स | Company Name(In English)<br>Lucky Traders And Distributors |
| Objective Details                                                                                                    |                                                  |                                                              |                                                            |
| Search all columns                                                                                                    |                                                  |                                                              |                                                            |
| New NSIC Code                                                                                                    | NSIC Objective (In English)                      | NSIC Objective (In Ne                                        | pali)                                                      |
| 0899                                                                                                    | Mining and quarrying n.e.c.                      | अन्यत्र कतै नपरेका धात्विव                                   | <sup>p</sup> वा अधात्विक वस्तुहरूको                        |
| 0910                                                                                                    | Support activities for petroleum and natural gas | पेट्रोलियम र प्राकृतिक ग्यॉर                                 | स निकाल्ने सहयोगी क्रि                                     |
| View 10~ per page                                                                                                    |                                                  |                                                              | 1-2 of 2 $\leftarrow$ $<$ 1 $\rightarrow$ $\rightarrow$    |

### 1.1.8.2 Under Review

This is how the under-review screen looks like, user can only view the application process.

| OCR Online Portal                                                                                                    |                                                  | Dashboard Documents                                               | ⊕ EN ~                                                     |
|----------------------------------------------------------------------------------------------------|--------------------------------------------------|-------------------------------------------------------------------|------------------------------------------------------------|
| Company Name Reservation ()                                                                                                    |                                                  |                                                                   | Black Listed Words                                         |
| Verified!<br>Your application has been                                                                                                    | verified and sent for further processing.        |                                                                   | Application Submitted To: Kathmandu (Branch Office)        |
| <ul> <li>✓ Name Details</li> <li>Company Application Number</li> <li>80/81-15-100007859</li> <li>Company Type</li> <li>Profit Non-Distributing (মুনাজা বিরবজার)</li> </ul> | Is your company part of a group<br>NO            | ? Company Name(in Nepali)<br>लुज्ब्य त्रदेर्स एंड दिस्तिङ्क्तोर्स | Company Name(in English)<br>Lucky Traders And Distributors |
| Objective Details                                                                                                    |                                                  |                                                                   |                                                            |
| Search all columns                                                                                                    |                                                  |                                                                   |                                                            |
| New NSIC Code                                                                                                    | NSIC Objective (In English)                      | NSIC Objective (In Nepali                                         | )                                                          |
| 0899                                                                                                    | Mining and quarrying n.e.c.                      | अन्यत्र कतै मपरेका धात्विक वा                                     | अधात्विक वस्तुहरूको                                        |
| 0910                                                                                                    | Support activities for petroleum and natural gas | पेट्रोलियम र प्राकृतिक ग्याँस नि                                  | कात्ने सहयोगी क्रि                                         |
| View 10~ per page                                                                                                    |                                                  |                                                                   | 1-2of2 (← < <mark>1</mark> > →                             |

### 1.1.8.3 Rejected

This is how the Rejected screen looks like, user can see why the company name reservation was rejected and again re-register by correcting the remarks and re-apply for name reservation.

| ompany Name Re                                                                                                    | servation 🕕                                 |                                         |                                                          |                                                            | Black Listed Words  |
|----------------------------------------------------------------------------------------------------|---------------------------------------------|-----------------------------------------|----------------------------------------------------------|------------------------------------------------------------|---------------------|
| Rejected<br>Your nam                                                                                                    | e reservation application has been re       | ejected with remark 'mismatched'.       | Application Submitted To: Kathmand                       | u (Branch Office)                                          | View Remarks        |
| <ul> <li>Name Details</li> <li>Company Application</li> <li>80/81-15-10000765</li> <li>Company Type</li> <li>Profit Non-Distribut</li> </ul> | n Number<br>19<br>ing (युनाफा वितरण नगर्ने) | Is your company part of a group ?<br>NO | Company Name(in Nepali)<br>सुच्मय प्रदेस एँउ दिसिखुतोर्स | Company Name(In English)<br>Lucky Traders And Distributors | Edit                |
| Objective Details<br>Search all columns.                                                                                                    | a                                           |                                         |                                                          |                                                            | + Add Objectives    |
| NSIC Code                                                                                                    | NSIC Objective (In English)                 |                                         | NSIC Objective (In Nepali)                               |                                                            | Action              |
| 0899                                                                                                    | Mining and quarrying n.e.c.                 |                                         | अन्यत्र कतै नपरेका धात्विक वा अधात्विक वस्तुहर           | रूको                                                       | Ū                   |
| 0910                                                                                                    | Support activities for petroleu             | im and natural gas                      | पेट्रोलियम र प्राकृतिक ग्याँस निकात्ने सहयोगी ब्रि       | 5                                                          | Ū                   |
| View 10~                                                                                                    | er page                                     |                                         |                                                          | 1 - 2 of 2                                                 | < 1 > ⇒             |
|                                                                                                    |                                             |                                         |                                                          | Cancel                                                     | ave As Draft Submit |

- 5. View remarks: User can view remarks why the company name reservation being rejected, and can correct the feedback from the OCR and re-register again.
  - Click on "View Remarks" button to view the remarks.
  - You can see reason for rejection why the name reservation is being rejected.

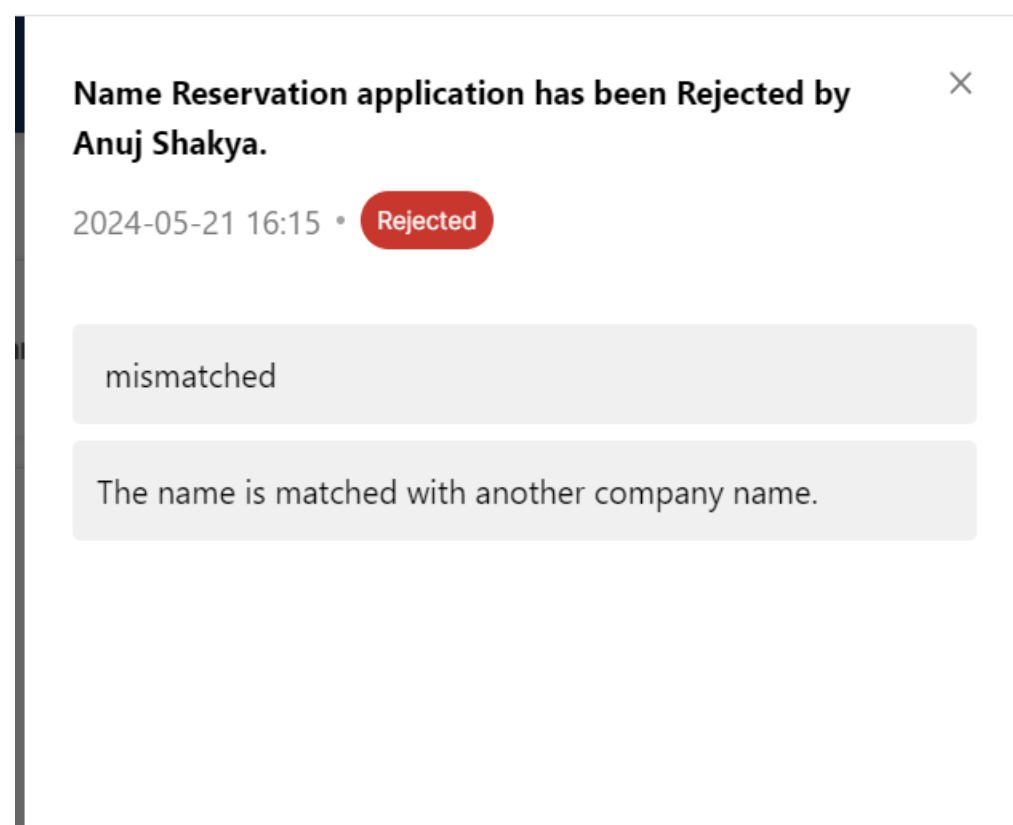

- 6. Reset the previous name: User can reset the previous reserved name and continue with the new name.
  - Click on "Continue" button for next name reservation request
  - All the fields will be cleared, and user gets new screen to reserve the name from the beginning.

|                                                                                                    |                                                                                      |                                             | Black Listed Words |
|----------------------------------------------------------------------------------------------------|--------------------------------------------------------------------------------------|---------------------------------------------|--------------------|
| Rejected     Your name reservation application has been reje                                                                     | Applicati                                                                            | on Submitted To: Kathmandu (Branch Office)  | View Remarks       |
| Reserve Name Details                                                                                                    |                                                                                      |                                             | Rejected           |
| Enter your proposed name to check if it's available to register as a bu<br>Is your company part of a group ?<br>Yes No           | siness name. Learn more about company type, business nam                             | ies on ocr.com.np                           |                    |
| Enter your proposed name to check if it's available to register as a built is your company part of a group ? Yes No Company Type | siness name. Learn more about company type, business nam<br>Company Name(In English) | es on ocr.com.np<br>Company Name(In Nepali) |                    |

- 7. Update Objectives: User can add or delete the objectives of the company and again reapply with the current name, according to the remarks mentioned above.
  - Click on "Add" button

| Objectiv<br>Q Sea | Objective Details Q. Search |                                                   |                                              |            |  |
|-------------------|-----------------------------|---------------------------------------------------|----------------------------------------------|------------|--|
| S.N               | NSIC Code                   | NSIC Objective(In English)                        | NSIC Objective(In Nepali)                    | Action     |  |
| 1                 | 0111                        | Growing of cereals (except rice), leguminous crop | फलफूल, मसला र विया कफि आदिको खेती गर्ने।     | © Ī        |  |
| 2                 | 0112                        | Growing of rice                                   | पशुपालन, दूध उत्पादन र पशु पोषण कार्य गर्ने। | © Ī        |  |
| View              | 10 v per pa                 | age                                               | 1 - 2 of 2                                   | (← < 1 > → |  |

• Check and uncheck the objectives you want add or remove

| NSIC C | ode  |           |                                                                  |    |        |                                                                  | × |
|--------|------|-----------|------------------------------------------------------------------|----|--------|------------------------------------------------------------------|---|
| Q Se   | arch |           |                                                                  | ١. | Select | Company Objectives                                               | - |
| S.N    |      | NSIC Code | NSIC Objective(In English)                                       |    |        | Growing of cereals (except rice), leguminous crops and oil seeds |   |
| 1      |      | 0111      | Growing of cereals (except rice), leguminous crops and oil seeds | I  |        | Growing of rice                                                  |   |
| 2      |      | 0112      | Growing of rice                                                  |    |        | Growing of vegetables and melons, roots and tubers               |   |
| з      |      | 0113      | Growing of vegetables and melons, roots and tubers               |    | -      |                                                                  |   |
| 4      |      | 0114      | Growing of sugar cane                                            | L  |        | J                                                                |   |
| 5      |      | 0115      | Growing of tobacco                                               |    |        |                                                                  |   |
| 6      |      | 0119      | Growing of other non-perennial crops                             |    |        |                                                                  |   |
| 7      |      | 0121      | Growing of grapes                                                |    |        |                                                                  |   |
| 0      |      | 0122      | Growing of tranical and cultranical finite                       |    |        |                                                                  |   |
| View   | 10 ~ | per page  | 1 - 10 of 265                                                    |    |        |                                                                  | ÷ |
|        |      |           |                                                                  |    |        |                                                                  |   |

Cancel Save

• Or Search the objectives you want to add or remove

| NSIC Code     |           |                            |           |                           | ×           |
|---------------|-----------|----------------------------|-----------|---------------------------|-------------|
| Q Import      |           |                            |           | Select Company Objectives |             |
| S.N           | NSIC Code | NSIC Objective(In English) |           | Import Electronic Devices |             |
| 1 🖉           | 1236      | Import Electronic Devices  |           |                           |             |
|               |           |                            |           |                           |             |
|               |           |                            |           |                           |             |
|               |           |                            |           |                           |             |
|               |           |                            |           |                           |             |
|               |           |                            |           |                           |             |
| View 10 v per | page      | 1 - 1 of 1                 | ⊬ < 1 > → |                           |             |
|               |           |                            | _         |                           | ÷           |
|               |           |                            |           |                           | Cancel Save |

- Click on "Cancel" button to cancel the process
- Click on "Save" button to save the new objectives
- 8. Save to Draft and submit the application again: User can save the new information to draft for future processing or submit the form.
  - Click on "Save As Draft" button to save the new details in draft.
  - Click on "Submit" button to submit the name reservation application again.

|                                                                                                    | me reservation applica                                 | tion has been rejected with remark 'mismatched'       |                                                                                                    |                                             |                                       |
|----------------------------------------------------------------------------------------------------|--------------------------------------------------------|-------------------------------------------------------|----------------------------------------------------------------------------------------------------|---------------------------------------------|---------------------------------------|
| <ul> <li>Name Detail</li> <li>Name Detail</li> <li>Name Deplication</li> <li>Name Data Application</li> <li>Name Data Application</li></ul> | ls<br>tion Number<br>659<br>uting (मुनाफा वितरण नगर्ने | Is your company part of a group ?<br>NO               | Company Name(In Nepali)<br>लुच्च्य त्रदेर्स दिस्तिबुतोर्स एंड इन्वेस्तोर्स                                            | Company Name(In Er<br>Lucky Traders Distrib | Ed<br>nglish)<br>putors And Investors |
|                                                                                                    |                                                        |                                                       |                                                                                                    |                                             |                                       |
| Dbjective Detail                                                                                                    | 5                                                      |                                                       |                                                                                                    |                                             | + Add Objectives                      |
| Dbjective Detail:<br>Search all columi<br>NSIC Code                                                                                                    | s<br>IS<br>NSIC Objective (In                          | English)                                              | NSIC Objective (In Nepali)                                                                                            |                                             | + Add Objectives                      |
| Dbjective Detail<br>Search all column<br>NSIC Code<br>0899                                                                                                    | s<br>IS<br>NSIC Objective (In<br>Mining and quarryi    | English)<br>ng n.e.c.                                 | NSIC Objective (In Nepali)<br>अन्यत्र कतै नपरेका धात्विक वा अधात्विक व                                                | स्तुहरूको                                   | + Add Objectives Action               |
| Dispective Detail Search all column NSIC Code 0899 0910                                                                                                    | s Support activities for                               | English)<br>ng n.e.c.<br>or petroleum and natural gas | NSIC Objective (In Nepali)<br>अन्यत्र कतै नपरेका धात्विक वा अधात्विक व<br>पेट्रोलियम र प्राकृतिक ग्याँस निकाल्ने सहयो | स्तुहरूको<br>मी क्रि                        | + Add Objectives Action               |

### 1.1.8.4 Success

This is the screen for company name reservation success. Officially your company name reservation is approved by OCR, now move forward to the company registration process.

| OCR Online Portal                                     |                                                  | Dashboard Documents                                                       | 🤔 💼 🛛 🖶 💭                                                            |
|-------------------------------------------------------|--------------------------------------------------|---------------------------------------------------------------------------|----------------------------------------------------------------------|
| Company Name Reservation 🕦                            |                                                  |                                                                           | Black Listed Words                                                   |
| Approved!<br>Congratulations! Your name               | e reservation has been approved.                 |                                                                           | application Submitted To: Kathmandu (Branch Office)                  |
| ✓ Name Details                                        |                                                  |                                                                           |                                                                      |
| Company Application Number 80/81-15-100007659         | Is your company part of a group ?<br>NO          | Company Name(In Nepali)<br>तुच्च्य त्रदेसी दिस्तिबुतोर्स ऐंड इन्वेस्तोर्स | Company Name(In English)<br>Lucky Traders Distributors And Investors |
| Company Type<br>Profit Non-Distributing (मुनाफा वितरण | नगर्ने)                                          |                                                                           |                                                                      |
| Objective Details                                     |                                                  |                                                                           |                                                                      |
| Search all columns                                    |                                                  |                                                                           |                                                                      |
| New NSIC Code                                         | NSIC Objective (In English)                      | NSIC Objective (In Nepali)                                                |                                                                      |
| 0899                                                  | Mining and quarrying n.e.c.                      | अन्यत्र कतै नपरेका धात्विक वा अध                                          | त्विक वस्तुहरूको                                                     |
| 0910                                                  | Support activities for petroleum and natural gas | पेट्रोलियम र प्राकृतिक ग्याँस निकाल                                       | ने सहयोगी क्रि                                                       |
| View 10~ per page                                     |                                                  |                                                                           | 1-2 of 2                                                             |

# **1** Company Registration

After the successful reservation done, user can proceed to Company Registration process. Company registration can be done filling up the all-necessary details regarding the company. User should complete company name registration process within 90 days from company name reservation approved date, if user fails to do so, other user can reserve and register the company with same name.

There are different types of Company and according to the company type there might be change of information to be filled.

| OCR Online Portal                                                                                                    | (B) ⊕ EN                                                                                                    |
|----------------------------------------------------------------------------------------------------|----------------------------------------------------------------------------------------------------|
| Formir                                                                                                    | elcome to Office of the Company Register<br>g a Company name is an important step for aspiring business owners, and<br>we'd love to make your dream a reality for you. |
| Name Reservation         It is a process through which individuals or entities can secure a specific name for their business, organization, or project.         90 days remaining before reserved name expires.         View Details → | Company Registration<br>It is a process through which individuals or entities can secure a specific<br>name for their business, organization, or project.              |
|                                                                                                    |                                                                                                    |

1. Click on "Continue" under Company Registration Card to start the Company Registration process.

# **1.1 General Information**

This is the section where the user inputs all the general details of the company, like contacts details, BOD number declaration and other information and proceed to other steps of company registration.

| S OCR Online Portal                                   | Dashboard Fine                                         | & Revenue V Documents                                  | 🥵 🕕 🖶 EN 🗸                |
|-------------------------------------------------------|--------------------------------------------------------|--------------------------------------------------------|---------------------------|
|                                                       | 1 General Information 2                                | 3 4 5 6 7 8 9                                          |                           |
| Company Registration 0                                |                                                        |                                                        |                           |
| Shyam Traders (श्याम त्रदेर्स) Drafted                |                                                        |                                                        |                           |
| Company Type: Private >> Multiple Ownership >> Joint  | Venture Between Nepali and Foreign Investor • Reservat | tion Approved Date: 2024-05-21   Application Number: 8 | 0/81-19-100007662         |
| Office Location Address:                              |                                                        |                                                        |                           |
| Province                                              | District                                               | Local Body                                             | Ward Number               |
| Bagmati Province $	imes  	imes   	imes   	imes$       | Bhaktapur $	imes 	imes$                                | Madhyapur Thimi Municipality $	imes 	imes$             | 4 × ~                     |
| Tole/Street                                           | Latitude                                               | Longitude                                              | Address Line 1 (Optional) |
| Madhyapur Thimi Nagarpalika, Bhaktapur, Bagmati F ♀   | 27.68381895                                            | 85.3898362509051                                       | Lubhu                     |
| Phone Number                                          | Fax (Optional)                                         | PO Box Number (Optional)                               | Email (Optional)          |
| 9849874670                                            |                                                        |                                                        | example@gmail.com         |
| Website (Optional)                                    |                                                        |                                                        |                           |
| www.example.com                                       |                                                        |                                                        |                           |
|                                                       |                                                        |                                                        |                           |
| Input detail if your company is already registered in | another government body. (Optional)                    |                                                        |                           |
| Company Registered in Another Government Body ?       | Registration Number                                    |                                                        |                           |
| Choose Option                                         |                                                        |                                                        |                           |
| Board Of Director                                     |                                                        |                                                        |                           |
|                                                       |                                                        |                                                        |                           |
| No. of Board of Directors (BOD)                       |                                                        |                                                        | Activate Windo            |
| 3 X V                                                 |                                                        |                                                        | Go to Settings to ac      |
|                                                       |                                                        |                                                        | Cancel Next >             |

# **1.2 Branch Information**

If the company to be registered has branch, then in this section user inputs all the branch details, and if there is no branch than it is optional, it can be skipped.

### 1.2.1 Add Branch

Steps to add branch

1. Click on "Add branch" button

| ish)      |                                                      |                                              |                       |                |            | 🕕 हा 🚺 नेपा   |
|-----------|------------------------------------------------------|----------------------------------------------|-----------------------|----------------|------------|---------------|
| Company R | legistration                                         |                                              |                       |                |            |               |
| Hamro     | o Krishi Farm ( हाम्रो<br>Type: Public, All governme | कृषि फर्म) (DRAFT)<br>nt • Reservation Appro | oved Date: 2023-06-07 |                |            |               |
| Compan    | y Branch (Optional)                                  |                                              |                       |                |            | + Add Branch  |
| • If      | your company doesn't have a                          | iny branch, you can skip t                   | his step.             |                |            |               |
| S.N       | Province                                             | District                                     | Ward No.              | Tole/Street    | Local Body | Action        |
|           |                                                      |                                              | Nol                   | nformation Yet |            |               |
| View      | 10 v per page                                        |                                              |                       |                | 1 - 0 of 0 | ₭ < 1 > →     |
|           |                                                      |                                              |                       |                |            | Previous Next |

2. Popup form will open, enter all the details for branch information, optional fields are denoted by writing optional.

| Province                                     |                 | District                  |     |
|----------------------------------------------|-----------------|---------------------------|-----|
| Bagmati Province                             | $\times \sim$   | Dolakha                   | × ~ |
| Local Body                                   |                 | Ward No.                  |     |
| Kalinchowk Rural Municipality                | $\times$ $\sim$ | 3                         | × ~ |
| Tole/Street                                  |                 | Lattitude                 |     |
| Bigu, Dolakha, Bagmati Pradesh, 45510, Nepal | 0               | 27.82376995               |     |
| Longitude                                    |                 | Address Line 1 (Optional) |     |
| 86.22146650694384                            |                 |                           |     |
| Phone Number                                 |                 |                           |     |
| 980000002                                    |                 |                           |     |
|                                              |                 |                           |     |

3. Click on "Save" button to save the branch information

| $\mathbf{X}$         |
|----------------------|
|                      |
| Save & Add More Save |
|                      |
|                      |

4. Click on "Save & Add More" button to add branch information, and add another branch information staying on the same screen.

### 1.2.2 View Branch

Steps to View branch

1. Click on "View "icon to view the branch details

| Compar                                                           | ompany Branch (Optional) |          |          |              |                               |                   |  |  |  |  |
|------------------------------------------------------------------|--------------------------|----------|----------|--------------|-------------------------------|-------------------|--|--|--|--|
| If your company doesn't have any branch, you can skip this step. |                          |          |          |              |                               |                   |  |  |  |  |
| S.N                                                              | Province                 | District | Ward No. | Tole/Street  | Local Body                    | Action            |  |  |  |  |
| 1                                                                | Bagmati Province         | Dolakha  | 3        | Bigu Dolakha | Kalinchowk Rural Municipality | ⑦                 |  |  |  |  |
| View                                                             | 10 v per page            |          |          |              |                               | 1-1of1 (← < 1 > → |  |  |  |  |

2. Branch details will be displayed

| Province                                     |        | District                  |  |
|----------------------------------------------|--------|---------------------------|--|
| Bagmati Province                             | $\sim$ | Dolakha                   |  |
| Local Body                                   |        | Ward No.                  |  |
| Kalinchowk Rural Municipality                | $\sim$ | 3                         |  |
| Tole/Street                                  |        | Lattitude                 |  |
| Bigu, Dolakha, Bagmati Pradesh, 45510, Nepal | 0      | 27.82376995               |  |
| Longitude                                    |        | Address Line 1 (Optional) |  |
| 86.22146650694384                            |        |                           |  |
| Phone Number                                 |        |                           |  |
| 980000002                                    |        |                           |  |
|                                              |        |                           |  |

3. Click on "Edit" button to edit the branch details

# 1.2.3 Edit Branch

Steps to edit branch

1. Click on "Edit" button to edit branch

| ompar       | + Add Branch     |          |          |              |                               |                                                         |
|-------------|------------------|----------|----------|--------------|-------------------------------|---------------------------------------------------------|
| <b>G</b> If |                  |          |          |              |                               |                                                         |
| 5.N         | Province         | District | Ward No. | Tole/Street  | Local Body                    | Action                                                  |
| 1           | Bagmati Province | Dolakha  | 3        | Bigu Dolakha | Kalinchowk Rural Municipality |                                                         |
|             |                  |          |          |              |                               |                                                         |
|             |                  |          |          |              |                               |                                                         |
| View        | 10 v per page    |          |          |              |                               | 1-1 of 1 $  \leftarrow \langle 1 \rangle \rightarrow  $ |

# 2. Edit form will be open

| Province                                     |                 | District                  |    |
|----------------------------------------------|-----------------|---------------------------|----|
| Bagmati Province                             | $\times$ $\sim$ | Dolakha                   | ×× |
| Local Body                                   |                 | Ward No.                  |    |
| Kalinchowk Rural Municipality                | $\times$ $\sim$ | 3                         | ×× |
| Tole/Street                                  |                 | Lattitude                 |    |
| Bigu, Dolakha, Bagmati Pradesh, 45510, Nepal | 0               | 27.82376995               |    |
| Longitude                                    |                 | Address Line 1 (Optional) |    |
| 86.22146650694384                            |                 |                           |    |
| Phone Number                                 |                 |                           |    |
| 980000002                                    |                 |                           |    |
|                                              |                 |                           |    |

3. Update the value in the fields you want to edit, Click on "Update" button to update branch information

| 980000002 |        |  |
|-----------|--------|--|
|           | Update |  |
|           | ]      |  |

# 1.2.4 Delete Branch

Steps to delete branch

1. Click on "Delete" icon to delete the branch

| Company Branch (Optional)                                        |                  |          |          |                   |                           |          |  |  |
|------------------------------------------------------------------|------------------|----------|----------|-------------------|---------------------------|----------|--|--|
| If your company doesn't have any branch, you can skip this step. |                  |          |          |                   |                           |          |  |  |
| S.N                                                              | Province         | District | Ward No. | Tole/Street       | Local Body                | Action   |  |  |
| 1                                                                | Karnali Province | Humla    | 2        | Highland Scotland | Simkot Rural Municipality | © / Ī    |  |  |
| View                                                             | 10 v per page    |          |          |                   |                           | 1-1 of 1 |  |  |

2. Delete confirmation popup appears.

| Confirmation         Are you sure you want to delete this? You cannot undo this after confirmation.         Cancel       Delete | 1 |                                                                                |
|----------------------------------------------------------------------------------------------------|---|--------------------------------------------------------------------------------|
| Are you sure you want to delete this? You cannot undo this after confirmation. Cancel Delete                                    |   | Confirmation                                                                   |
| Cancel Delete                                                                                                    |   | Are you sure you want to delete this? You cannot undo this after confirmation. |
|                                                                                                    |   | Cancel Delete                                                                  |
|                                                                                                    |   |                                                                                |

3. Click on "Cancel" button to cancel the delete action

| Confirmation                          |                                          |  |  |  |  |
|---------------------------------------|------------------------------------------|--|--|--|--|
| Are you sure you want to delete this? | You cannot undo this after confirmation. |  |  |  |  |
| Cancel                                | Delete                                   |  |  |  |  |
|                                       |                                          |  |  |  |  |

4. Click on "Delete" button to delete the branch

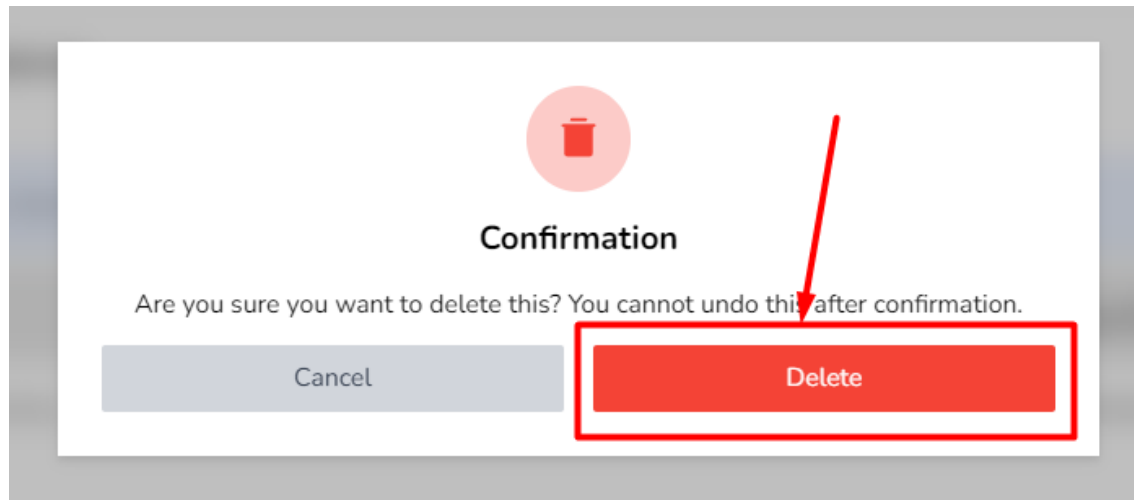

### 1.2.5 Next and Previous action

1. Click on "Next" button to save the data in the draft, and move to next screen.

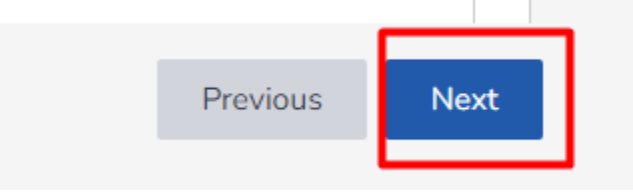

2. Click on "Previous" button to move backward to the previous screen.

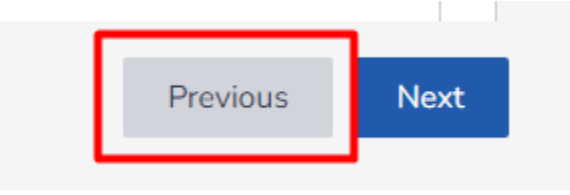

# **1.3 Objectives Details**

All the objectives that are added at the time of Company Name Reservation are displayed here. User can only add and edit the remarks on the objectives if they are added at the time of reservation, if user wants to enter new objectives than it can be added, edited and deleted.

### 1.3.1 Add Objectives

Steps to add objectives

1. Click on "Add Objectives" button to add objectives

| Object | ive Details |                                                   |                                              | + Add Objective |
|--------|-------------|---------------------------------------------------|----------------------------------------------|-----------------|
| S.N    | NSIC Code   | Objective (in English)                            | Objective (in Nepali)                        | Action          |
| 1      | 0111        | Growing of cereals (except rice), leguminous crop | फलफूल, मसला र चिया कफि आदिको खेती गर्ने।     | +               |
| 2      | 0112        | Growing of rice                                   | पशुपालन, दूध उत्पादन र पशु पोषण कार्य गर्ने। | +               |

2. Popup form will open with previous added Objectives details

| Q Sea | irch |       |                                                                  |                                                                         | $f Y$ Filter $\lor$ | Your Selected Company Objectives             |
|-------|------|-------|------------------------------------------------------------------|-------------------------------------------------------------------------|---------------------|----------------------------------------------|
| S.N   |      | Code  | Objective (in English)                                           | Objective (in Nepali)                                                   |                     | Growing of other non-perennial crops         |
| 1     |      | 0111  | Growing of cereats (except rice), leguminous crops and oil seeds | फलफूल, मसला र चिया कफि आदिको खेती गर्ने।                                |                     | Growing of tobacco                           |
| 2     |      | 0112  | Growing of rice                                                  | पशुपालन, दूध उत्पादन र पशु पोषण कार्य गर्ने।                            |                     | Growing of sugar cane                        |
| 3     |      | 0113  | Growing of vegetables and melons, roots and tubers               | खरायो, सुंगुर, लौकाट, कुखुरा, हांस, सुगा, गोही, मौरी, रेशम किरा पालन गर | Î                   | Growing of vegetables and melons, roots and  |
| 4     |      | 0114  | Growing of sugar cane                                            | उखुको खेती                                                              |                     | tubers                                       |
| 5     |      | 0115  | Growing of tobacco                                               | सुर्तीजन्य पदार्थको वृद्धि                                              |                     | Growing of rice                              |
| 6     |      | 0119  | Growing of other non-perennial crops                             | अन्य गैर-बारहमासी बालीहरूको वृद्धि                                      |                     | Growing of cereals (except rice), leguminous |
| 7     |      | 0130  | Plant Propagation                                                | बिरुवा प्रसार                                                           |                     | crops and oil seeds                          |
| 8     |      | 0129  | Growing of other perennial crops                                 | अन्य बारहमासी बालीहरूको वृद्धि                                          |                     |                                              |
| 9     |      | 0121  | Growing of grapes                                                | अंगूरको खेती                                                            |                     |                                              |
| 10    |      | 0125  | Growing of other tree and bush                                   | अन्य रूख र झाठी को वृद्धि                                               |                     |                                              |
| View  | 10 ~ | per p | age                                                              | 1 - 10 of 258 - K < 1 2 3                                               | 26 > →              |                                              |
|       |      |       |                                                                  |                                                                         |                     | Control Control                              |

3. Select one or more objectives by clicking check box to add new objective

| Q Sea | arch |        |                                                                  |                                                                            | <b>Y</b> Filter $\checkmark$ | Your Selected Company Objectives             |
|-------|------|--------|------------------------------------------------------------------|----------------------------------------------------------------------------|------------------------------|----------------------------------------------|
| S.N   |      | Code   | Objective (in English)                                           | Objective (in Nepali)                                                      |                              | Growing of other non-perennial crops         |
| 1     |      | 0121   | Growing of grapes                                                | अंगूरको खेती                                                               |                              | Growing of tobacco                           |
| 2     |      | 0111   | Growing of cereats (except rice), leguminous crops and oil seeds | फलफूल, मसला र चिया कफि आदिको खेती गर्ने।                                   |                              | Growing of sugar cane                        |
| 3     |      | 0112   | Growing of rice                                                  | पशुपालन, दूध उत्पादन र पशु पोषण कार्य गर्ने।                               |                              | Growing of vegetables and melons, roots and  |
| 4     |      | 0113   | Growing of vegetables and melons, roots and tubers               | खरायो, सुंगुर, लौकाट, कुखुरा, हांस, सुगा, गोही, मौरी, रेशम किरा पालन गर्ने | ÎI.                          | tubers                                       |
| 5     |      | 0114   | Growing of sugar cane                                            | उखुको खेती                                                                 |                              | Growing of rice                              |
| 6     | •    | 115    | Growing of tobacco                                               | सुर्तीजन्य पदार्थको वृद्धि                                                 |                              | Growing of cereals (except rice), leguminous |
| 7     |      | 0119   | Growing of other non-perennial crops                             | अन्य गैर-बारहमासी बालीहरूको वृद्धि                                         |                              | crops and oit seeds                          |
| 8     |      | 0122   | Growing of tropical and subtropical fruits                       | उष्णकटिबंधीय र उपोष्णकटिबंधीय फलहरूको वृद्धि                               |                              | Growing of grapes                            |
| 9     |      | 0123   | Growing of citrus fruits                                         | सिट्स कलफूलको वृद्धि                                                       |                              |                                              |
| 10    |      | 0124   | Growing of pome and stone fruits                                 | पोम र ढुङ्गा फलहरु को वृद्धि                                               |                              |                                              |
| View  | 10 ~ | per pa | age                                                              | 1 - 10 of 265 🤟 🤟 2 3                                                      | 27 > →                       |                                              |
|       |      |        |                                                                  |                                                                            |                              | Cancel Save                                  |

4. Click on "Cancel" button to cancel the process

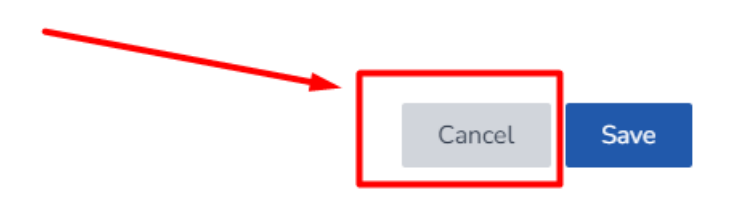

5. Click on "Save" button to save the new added objectives.

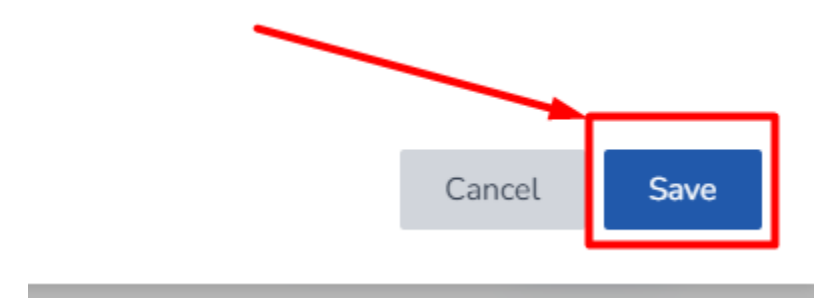

# 1.3.2 View Objectives

# Steps to View objectives

1. Click on "View" icon to view objectives details

| 1 | 5    | 0119     | Growing of other non-perennial crops | अन्य गैर-बारहमासी बालीहरूको वृद्धि | © <i>(</i> /                                   |
|---|------|----------|--------------------------------------|------------------------------------|------------------------------------------------|
|   | 6    | 0121     | Growing of grapes                    | अंगूरको खेती                       | ◎ ⁄ ī                                          |
| : | 7    | 0115     | Growing of tobacco                   | सुर्तीजन्य पदार्थको वृद्धि         | © <i>∂</i>                                     |
|   | Viev | v 10 v p | er page                              | 1 - 7 of 7                         | $  \leftarrow \langle 1 \rangle \rightarrow  $ |

2. Objectives details will be displayed

| Objective Details                                   |        | × |
|-----------------------------------------------------|--------|---|
| NSIC Code<br>0115                                   |        |   |
| Objective (in English)<br>Growing of tobacco        |        |   |
| Objective (in Nepali)<br>सुर्तीजन्य पदार्थको वृद्धि |        |   |
| Description                                         |        |   |
| सुर्तीजन्य पदार्थको वृद्धि                          |        |   |
|                                                     | Cancel |   |

3. Click on "Cancel" to cancel the action

# 1.3.3 Add Objectives Description

If there are already description is added, then edit icon is description added Add icon is displayed.

## Steps to Add objectives description

1. Click on "Add" icon to add objective description

| 1 | 0111 | Growing of cereals (except rice), leguminous crop  | फलफूल, मसला र चिया कफि आदिको खेती गने।             | + |   |   |
|---|------|----------------------------------------------------|----------------------------------------------------|---|---|---|
| 2 | 0112 | Growing of rice                                    | पशुपालन, दूध उत्पादन र पशु पोषण कार्य गर्ने।       | + |   |   |
| 3 | 0113 | Growing of vegetables and melons, roots and tubers | खरायो, सुंगुर, लौकाट, कुखुरा, हांस, सुगा, गोही, मौ | + |   |   |
| 4 | 0114 | Growing of sugar cane                              | उखुको खेती                                         | + |   |   |
| 5 | 0119 | Growing of other non-perennial crops               | अन्य गैर-बारहमासी बालीहरूको वृद्धि                 | 0 | Ø |   |
| ~ | 0101 |                                                    | sinnad ad fl                                       | ~ | ~ | - |

2. Popup for will be displayed.

| ×           |
|-------------|
|             |
|             |
|             |
|             |
| e           |
| Cancel Save |
|             |

3. Add the description, and click on "Save" to save description.

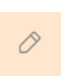

displayed. If there is no

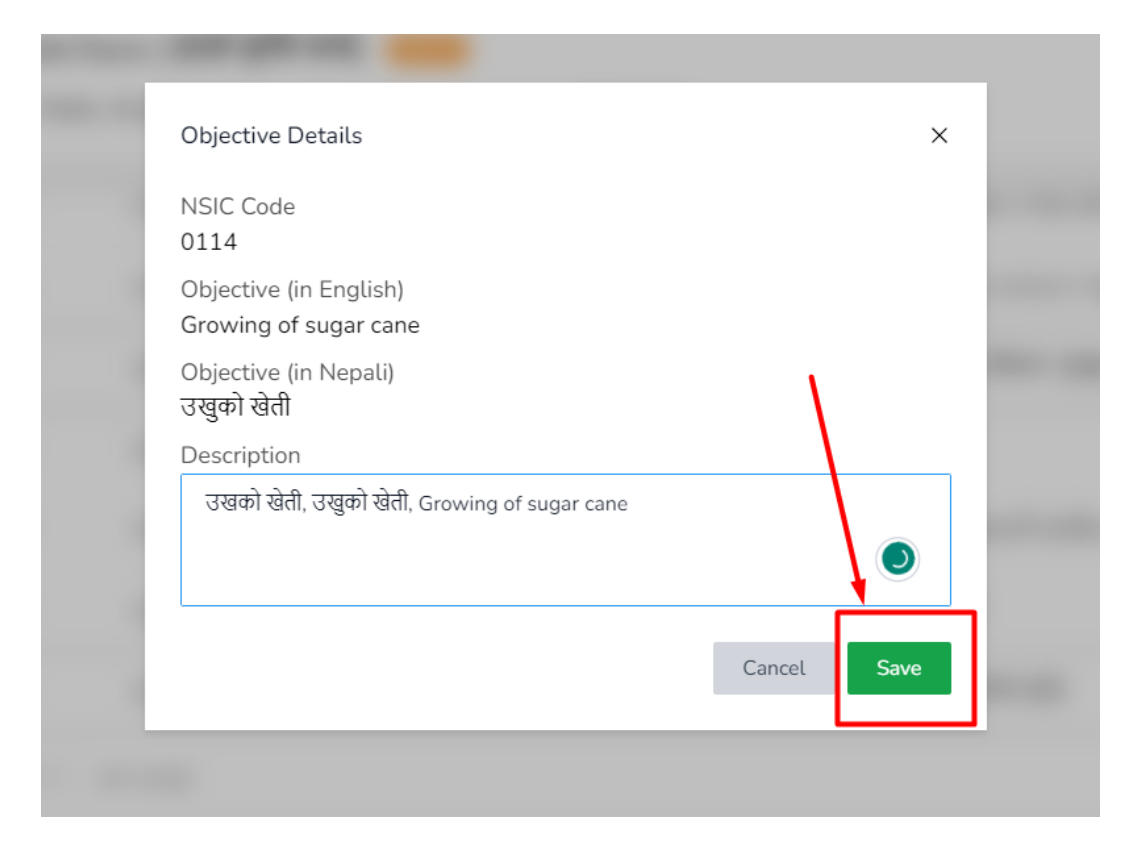

4. Click on "Cancel" to cancel the action.

### 1.3.4 Edit Objectives Description

Steps to Edit objectives description

1. Click on "Edit" icon to edit the description on objectives

| 4 | 0114 | Growing of sugar cane                | उखुको खेती                         | + |   |   |
|---|------|--------------------------------------|------------------------------------|---|---|---|
| 5 | 0119 | Growing of other non-perennial crops | अन्य गैर-बारहमासी बालीहरूको वृद्धि | 0 | 0 |   |
| 6 | 0121 | Growing of grapes                    | अंगूरको खेती                       | 0 | Ø | Ū |
| 7 | 0115 | Growing of tobacco                   | सुर्तीजन्य पदार्थको वृद्धि         | 0 | 0 |   |

2. Popup form with objectives details will appear.

| Growing of other non-perennial crops<br>Objective (in Nepali) |  |
|---------------------------------------------------------------|--|
| अन्य गैर-बारहमासी बालीहरूको वृद्धि<br>Description             |  |

3. Update description, and click on Edit to update the description

| - |                                                                               |      |  |
|---|-------------------------------------------------------------------------------|------|--|
|   | Objective Details                                                             | ×    |  |
|   | NSIC Code<br>0119                                                             |      |  |
|   | Objective (in English)<br>Growing of other non-perennial crops                |      |  |
|   | Objective (in Nepali)<br>अन्य गैर-बारहमासी बालीहरूको वृद्धि                   |      |  |
|   | Description                                                                   |      |  |
|   | अन्य गैर-बारहमासी बालीहरूको वृद्धि , अन्य गैर-बारहमासी बालीहरूको वृद्धि ,<br> |      |  |
|   |                                                                               |      |  |
|   |                                                                               | Edit |  |
|   |                                                                               |      |  |
|   |                                                                               |      |  |

# 1.3.5 Delete Objectives

Only the objectives that are added at the time of Company Registration can be deleted. The objectives that are added at the time of Company Name Reservation cannot be deleted. Steps to Delete objectives

1. Click on "Delete" button to delete objectives

| 3 | 0113 | Growing of vegetables and melons, roots and tubers | खरायो, सुंगुर, लौकाट, कुखुरा, हांस, सुगा, गोही, मौ | +            |
|---|------|----------------------------------------------------|----------------------------------------------------|--------------|
| 4 | 0119 | Growing of other non-perennial crops               | अन्य गैर-बारहमासी बालीहरूको वृद्धि                 | 0            |
| 5 | 0121 | Growing of grapes                                  | अंगूरको खेती                                       | ◎ ⁄ Ū        |
| 6 | 0115 | Growing of tobacco                                 | सुर्तीजन्य पदार्थको वृद्धि                         | © 0          |
| 7 | 0114 | Growing of sugar cane                              | उखुको खेती                                         | © <i>(</i> ) |

2. Delete confirmation popup appears

| 1 |                                          |                                         |
|---|------------------------------------------|-----------------------------------------|
|   | Confirm                                  | nation                                  |
|   | Are you sure you want to delete this? Yo | ou cannot undo this after confirmation. |
|   | Cancel                                   | Delete                                  |
|   |                                          |                                         |

3. Click on "Cancel" button to cancel the action

| Confir                                                                        | Confirmation |  |  |  |
|-------------------------------------------------------------------------------|--------------|--|--|--|
| Are you sure you want to delete this? You cannot undo this after confirmation |              |  |  |  |
| Cancel                                                                        | Delete       |  |  |  |
| Cancel                                                                        | Delete       |  |  |  |

4. Click on "Delete" button to delete the object

| 1 | I                                     |                                         |
|---|---------------------------------------|-----------------------------------------|
|   | Confir                                | mation                                  |
|   | Are you sure you want to delete this? | ou cannot undo this after confirmation. |
|   | Cancel                                | Delete                                  |
| - |                                       |                                         |

#### 1.3.6 Next and Previous action

3. Click on "Next" button to save the data in the draft, and move to next screen.

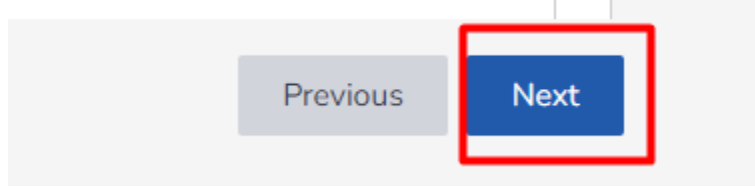

4. Click on "Previous" button to move backward to the previous screen.

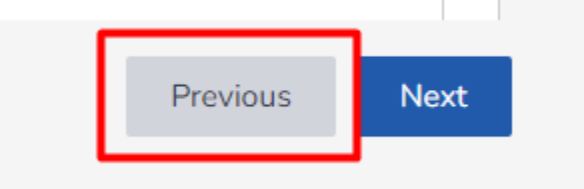

# **1.4 Capital Structure**

This is the section to enter the capital details of the company. Capital structure of the company varies according to the company types.

### 1.4.1 Capital Structure for Private Company

Steps to insert capital structure

1. Enter details for Authorized Capital

| Capital Structure  |                    |                       |
|--------------------|--------------------|-----------------------|
| Authorized Capital |                    |                       |
| Authorized Capital | Rate               | Quantity of Shares    |
|                    | 100                |                       |
|                    |                    |                       |
| Issued Capital     |                    |                       |
| Issued Capital     | Rate               | Quantity of Shares    |
|                    | 100                |                       |
|                    |                    |                       |
| Paid up Capital    |                    |                       |
| Paid Up Capital    | Unpaid Capital     | Total Paid up Capital |
|                    |                    |                       |
| Rate               | Quantity of Shares |                       |
| 100                |                    |                       |

- 2. Enter details for Issued Capital, issued capital should not be greater than Authorized Capital.
- 3. Enter Details for Paid up Capital, insert paid up and unpaid Capital. Paid Up Capital should not exceed Authorized Capital and Issued Capital.
- 4. Click on "Previous" button to move to previous screen.

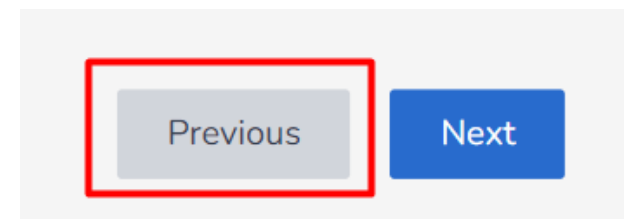

5. Click on "Next" button to save the data in the draft, and move to next screen.

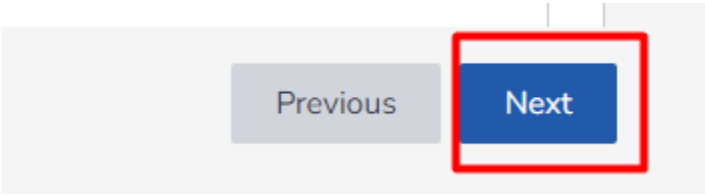

### 1.4.2 Capital Structure for Public Company

Capital structure of the Public Company is divided into different section, i.e. Authorized capital, Issued Capital, paid up Capital (for Promoters), Paid up Capital (for Public).

### Steps to insert capital structure

1. Enter all details for Authorized Capital

| Authorized Capital |  |      |  |                    |
|--------------------|--|------|--|--------------------|
| Authorized Capital |  | Rate |  | Quantity of Shares |
| 100000             |  | 100  |  | 1000               |

 Enter all details for Issued Capital, Issued Capital cannot be more than Authorized capital. Ration of general Share for Promoter should be 51% or above and Public share ratio should not be below 30%.

#### Issued Capital

| Issued Capital                               | Rate | Quantity of Shares |
|----------------------------------------------|------|--------------------|
| 80000                                        | 100  | 800                |
| Ratio of General Share                       |      |                    |
| 55 : 45                                      |      |                    |
| Promoter share ratio should be 51% or above. |      |                    |
| Public share ratio should not be below 30%.  |      |                    |

 Enter all details for Paid Up Capital (for Promoters), Paid up capital cannot be greater than Issued Capital and the ratio should match according to the ratio mentioned. Total Paid Up Capital should be equal to Paid Up Capital and Unpaid Capital and should not exceed value more than Issued Capital.

| Paid up Capital (for Promoters) |                    |                       |
|---------------------------------|--------------------|-----------------------|
| Paid Up Capital                 | Unpaid Capital     | Total Paid up Capital |
| 40000                           | 4000               | 44000                 |
| Rate                            | Quantity of Shares |                       |
| 100                             | 440                |                       |
|                                 |                    |                       |

4. Enter all the details for Paid up Capital (for Public), it should not exceed more than mentioned in the ratio section.

| Paid up Capital (for Public)      |      |                                     |
|-----------------------------------|------|-------------------------------------|
| Share Amount Allocated for Public | Rate | Share Quantity Allocated for Public |
| 32000                             | 100  | 320                                 |
|                                   |      |                                     |

5. Click on "Previous" button to move to previous screen.

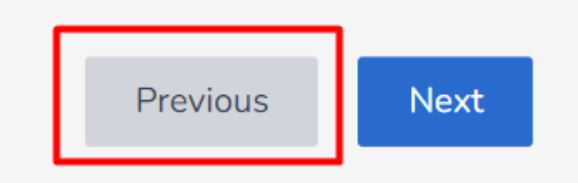

6. Click on "Next" button to save the data in the draft, and move to next screen.

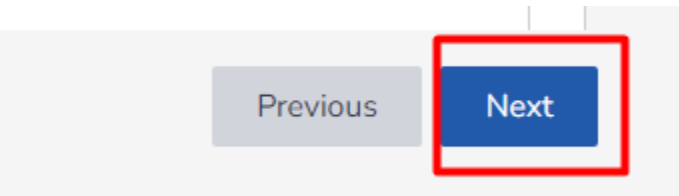

### **1.4.3** Capital Structure for Foreign Company

Capital structure of foreign company allows user to enter capital structure of head office, Capital structure of branch and Liaison, which can be categorized two option either Authorized Capital or Funding.

Steps to Add Capital Structure

1. Enter details for Capital Structure of Head office

| lead Office (Capital Structure) |                      |                       |
|---------------------------------|----------------------|-----------------------|
| otal Authorized Capital         | Total Issued Capital | Total Paid up Capital |
| 50000                           | 20000                | 20000                 |

2. In Capital Structure (Branch/Liaison), choose either Authorized Capital or Funding, only one option should be selected.

| Authorized Capital Fund | ling |                    |  |
|-------------------------|------|--------------------|--|
| Authorized Capital      |      |                    |  |
| Authorized Capital      | Rate | Quantity of Shares |  |
| 20000                   | 100  | 200                |  |
| ssued Capital           |      |                    |  |
| ssued Capital           | Rate | Quantity of Shares |  |
| 20000                   | 100  | 200                |  |

3. If Choose Authorized Capital: Click on "Authorized Capital", Enter Authorized Capital, Issued Capital and Paid Up Capital

| Authorized Capital                          | Rate                                      | Quantity of Shares             |  |
|---------------------------------------------|-------------------------------------------|--------------------------------|--|
| 20000                                       | 100                                       | 200                            |  |
|                                             |                                           |                                |  |
| ssued Capital 🔫 ——                          |                                           |                                |  |
| ssued Capital                               | Rate                                      | Quantity of Shares             |  |
| 20000                                       | 100                                       | 200                            |  |
|                                             |                                           |                                |  |
|                                             |                                           |                                |  |
| Paid up Capital 🔫 —                         |                                           |                                |  |
| Paid up Capital                             | Unpaid Capital                            | Total Paid up Capital          |  |
| Paid up Capital<br>Paid Up Capital<br>20000 | Unpaid Capital                            | Total Paid up Capital          |  |
| Paid up Capital  Paid Up Capital 20000 Rate | Unpaid Capital<br>0<br>Quantity of Shares | Total Paid up Capital<br>20000 |  |

4. If choose Funding, Click on "Funding" tab,

| Capital Structure (Branch / Liaison)          Authorized Capital |       |  |
|------------------------------------------------------------------|-------|--|
| Total Amount                                                     |       |  |
| 233                                                              |       |  |
| Source of Fund                                                   | + Add |  |

5. Enter "Total Amount" in the Total Amount Field

6. Click on "Add" button to add the Source of fund.

| Capital Structure (Branch / Lia | aison) |   |
|---------------------------------|--------|---|
| Authorized Capital Funding      |        |   |
| Total Amount                    |        | 1 |
| Total Amount is Required.       |        |   |
| Source of Fund                  | + Add  |   |
| Source                          | Amount | _ |
|                                 | 0      | 回 |

7. Click on "Delete" icon to delete the Source of fund.

| Source of Fund   |             | + Add |
|------------------|-------------|-------|
| Source<br>Salary | Amount<br>0 | Ē     |
| Source           | Amount<br>0 |       |

8. Click on "Previous" button to move to previous screen.

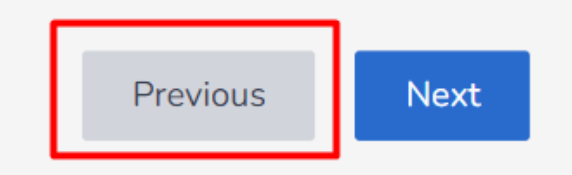

9. Click on "Next" button to save the data in the draft, and move to next screen.

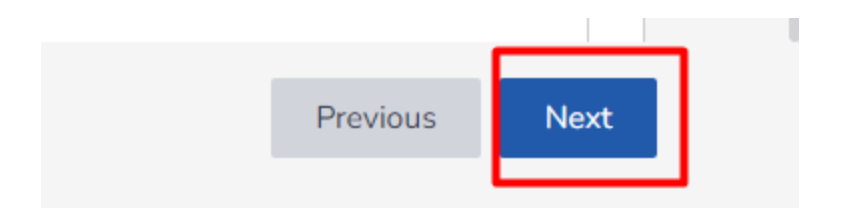

# 1.4.4 Capital Structure for Non-Profit Company

Non-Profit company has only source of fund as Capital Structure.

- Steps
  - 1. Enter "Total Amount" field to enter total amount of capital structure as source of fund.

| Capital Structure |       |  |
|-------------------|-------|--|
| Total Amount      |       |  |
| Source of Fund    | + Add |  |

2. Click on "Add" Button to add source of fund.

| Capital Structure |       |
|-------------------|-------|
| Total Amount      |       |
| Source of Fund    | + Add |

3. Enter Source of Fund , and amount. Source of fund is mandatory but amount is optional.

| otal Amount   |        |       | 7 |
|---------------|--------|-------|---|
| 80000         |        |       |   |
|               |        |       |   |
|               |        |       |   |
|               |        |       |   |
| ource of Fund |        | + Add |   |
| ource of Fund |        | + Add |   |
| ource of Fund | Amount | + Add |   |
| ource of Fund | Amount | + Add |   |

- 4. Click on "Delete" icon to delete Source.
- 5. Click on "Previous" button to move to previous screen.

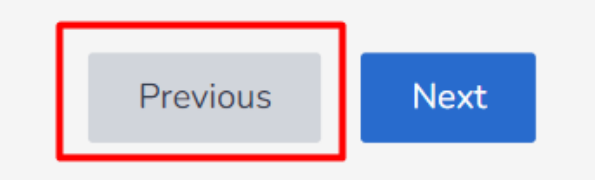

6. Click on "Next" button to save the data in the draft, and move to next screen.

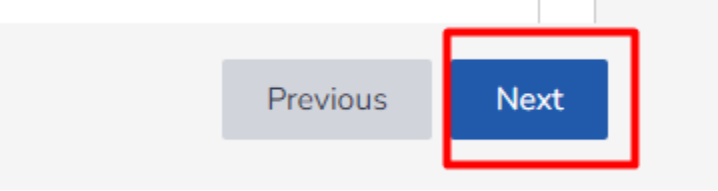

### 1.5 Company Shareholders

Company shareholder, section lets user to enter Company Shareholder details and Information about the Board of Directors (BOD). There is company shareholders for Private, Public and Non-Profit company where as in Foreign Company there is only company representative.

### **1.5.1 Company Shareholder for Private Company, Public Company and Non -Profit Company** Add shareholders

1. Click on "Add New Shareholder" button

| Company Shareholder's Details                                             | + Add New Shareholder |
|---------------------------------------------------------------------------|-----------------------|
| Please add the information of shareholders before proceeding to next step |                       |

2. Popup form will be displayed, there are two types of options, shareholder as Residence Nepal and Foreign

### 1.5.1.1 Foreign Residence

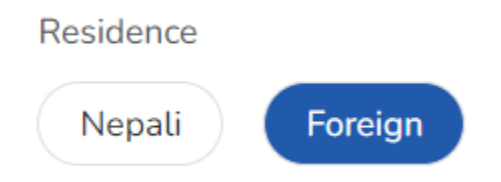

1. If residence as Foreign, there is option to Add FDI Number, click on "Add" button to add FDI Number.

| FDI Number                    | Add |
|-------------------------------|-----|
| List of Approved Shareholders |     |

2. Enter FDI Number, and Click on "Search" button.

|            | Add |
|------------|-----|
| FDI Number |     |
| 126        |     |

3. List of shareholders will be displayed when FDI number matches. Select the checkbox which share holder to add.

| List | of | Approved | Shareholders |
|------|----|----------|--------------|

| Select the Individuals/Company who will be the company's shareholders from the list of Approved Shareholders and then click 'Confirm' |          |                         |            |            |                                                       |  |  |  |
|----------------------------------------------------------------------------------------------------|----------|-------------------------|------------|------------|-------------------------------------------------------|--|--|--|
| Q Sear                                                                                                    | 2 Search |                         |            |            |                                                       |  |  |  |
| S.N                                                                                                    | •        | Individual/Company Name | Entity     | FDI Number | Investment Amount                                     |  |  |  |
| 1                                                                                                    |          | Anne Holt               | INDIVIDUAL | 196        | 1000000                                               |  |  |  |
| 2                                                                                                    |          | Mukesh Pandit           | INDIVIDUAL | 196        | 1000000                                               |  |  |  |
| 3                                                                                                    |          | Swabhim                 | COMPANY    | 196        | 1000000                                               |  |  |  |
| 4                                                                                                    |          | Dristin                 | COMPANY    | 196        | 1000000                                               |  |  |  |
| 5                                                                                                    |          | Swabhim                 | COMPANY    | 196        | 1000000                                               |  |  |  |
| View                                                                                                    | 10 v pe  | r page                  |            |            | 1-6 of 6 $ \langle \cdot   \langle 1 \rangle \rangle$ |  |  |  |

- 4. Click on "Cancel" button to cancel the action.
- 5. Click on "Confirm" button to confirm the selection.
- 6. After confirmation, list of shareholders will be displayed.

| Qs  | earch                           |                                |           |            |        | ▼ Filter ∨ |
|-----|---------------------------------|--------------------------------|-----------|------------|--------|------------|
| S.N | Shareholder's Name (In English) | Shareholder's Name (In Nepali) | Residence | Entity     | Action |            |
| 1   | Anne Holt                       | Anne Holt                      | Foreign   | INDIVIDUAL | Ū      | Edit Data  |
|     |                                 |                                |           |            |        |            |

- 7. Click on "Delete" button to delete the shareholder.
- 8. Click on "Edit Data" button to add additional information of Shareholder.
- 9. Enter details on "General Information" and click on "Next" button

|                                         |     | Full Name (In Nepali)                     |             | Gender                              |     |
|-----------------------------------------|-----|-------------------------------------------|-------------|-------------------------------------|-----|
| Anne Holt                               |     | Anne Holt                                 |             | Male Female Other                   |     |
| ather's Name                            |     | Mother's Name                             |             | Grandfather's Name                  |     |
| Bijay Holt                              |     | Seali Holt                                |             | Michael Holt                        |     |
| ate of Birth (In BS)                    |     | Date of Birth (In AD)                     |             | Identification Document Type        |     |
| ₹04¥-0≩-0£                              | × 🗇 | 1997-06-20                                | × @         | Passport                            |     |
| dentification Document Number           |     | Identification Document Issued Date       |             | Identification Document Expiry Date |     |
| 5556565656                              |     | 2020-03-08                                | × 🗇         | ₹0.0-0⊉-३१                          | ×E  |
| sued Country                            |     | Tax Registration No. / PAN No. (Optional) |             | Investment Source                   |     |
| Akrotiri                                | × ~ | 444444                                    |             | Equity                              | × ~ |
| westment Amount                         |     |                                           |             |                                     |     |
| 1000000                                 |     |                                           |             |                                     |     |
|                                         |     |                                           |             |                                     |     |
| have balder Tome                        |     |                                           |             |                                     |     |
| narenotder Type                         |     |                                           |             |                                     |     |
|                                         | ion |                                           |             |                                     |     |
| Director Founder Share Owner Jurisdicti |     | No. of Shares                             | Paid Amount | Unpaid Amount                       |     |
| Director Director Jurisdicti            |     |                                           |             |                                     |     |

10. Enter details on "Contact Information" and click on "Next" button

| Permanent Address                                             |                                                     |                                       |                           |
|---------------------------------------------------------------|-----------------------------------------------------|---------------------------------------|---------------------------|
| Country                                                       | Tole/Street                                         | Latitude                              | Longitude                 |
| Afghanistan $	imes \sim$                                      | Kathmandu, Kathmandu Metropolitan City, Kathmandı 💿 | 27.69505407293166                     | 85.31357418848141         |
| Address Line 1 (Optional)                                     |                                                     |                                       |                           |
|                                                               |                                                     |                                       |                           |
| Temporary Address (Ontional)                                  |                                                     |                                       |                           |
| Temporary Address (Optional)                                  |                                                     |                                       |                           |
| Province                                                      | District                                            | Local Body                            | Ward No.                  |
| Bagmati Province $~~\times~~~~~~~~~~~~~~~~~~~~~~~~~~~~~~~~~~$ | Chitwan × V                                         | Khairahani Municipality $	imes 	imes$ | 5 × ~                     |
| Tole/Street                                                   | Latitude                                            | Longitude                             | Address Line 1 (Optional) |
| Bharatpur, Chitwan, Bagmati Pradesh, Nepal 💿                  | 27.602708635397203                                  | 84.42719169738089                     |                           |
|                                                               |                                                     |                                       |                           |
|                                                               |                                                     |                                       |                           |
| Contact Information                                           |                                                     |                                       |                           |
| Phone                                                         | Fax (Optional)                                      | P.O. Box No. (Optio                   | nal)                      |
| 6656566666                                                    | •                                                   |                                       |                           |
| Email (Optional)                                              | Website (Optional)                                  |                                       |                           |
|                                                               |                                                     |                                       |                           |
|                                                               |                                                     |                                       |                           |
|                                                               |                                                     |                                       | Previous Next             |

# 11. Click on "Add Witness" button to add witness details

| Witnes | s Details     |           |                              |                |            | + Add Witness |
|--------|---------------|-----------|------------------------------|----------------|------------|---------------|
| Q Sear | ch            |           |                              |                |            | 🝸 Filter 🗸    |
| S.N    | Full Name     | Residence | Identification Document Type | File Extension | File       | Action        |
|        |               |           | +                            |                |            |               |
|        |               |           | No Information Yet           |                |            |               |
|        |               |           |                              |                |            |               |
|        |               |           |                              |                |            |               |
|        |               |           |                              |                |            | _             |
| View   | 10 🗸 per page |           |                              |                | 1 - 0 of 0 | - < 1 > ->    |
|        |               |           |                              |                |            |               |
|        |               |           |                              |                |            | Previous      |

12. Enter details of Witness and click on "Save" button to save witness detail.

| Nationality                  |                 |                                |                 |
|------------------------------|-----------------|--------------------------------|-----------------|
| Is Foreign                   |                 |                                |                 |
| Full Name                    |                 |                                |                 |
| Ram Bahadur                  |                 |                                |                 |
| Province                     |                 | District                       |                 |
| Gandaki Province             | $\times$ $\vee$ | Kaski                          | $\times$ $\vee$ |
| Local Body                   |                 | Ward No.                       |                 |
| Annapurna Rural Municipality | $\times$ $\vee$ | 2                              | $\times$ $\vee$ |
| Address Line 1 (Optional)    |                 |                                |                 |
| dentification Document Type  |                 | Identification Document Number |                 |
| Citizenship                  | × ~             | 44545454                       |                 |
| Phone                        |                 | Email                          |                 |
| 9666326589                   |                 | test@yopmail.com               |                 |

13. Witness list will be displayed, click on "View icon" to view witness, "Edit icon "to edit the witness, "Delete icon" to delete the witness detail.

|     | unen.       |           |                              |                |      |        |          |  |
|-----|-------------|-----------|------------------------------|----------------|------|--------|----------|--|
| S.N | Full Name   | Residence | Identification Document Type | File Extension | File | Action |          |  |
| 1   | Ram Bahadur | Nepali    | Citizenship                  | PDFJPG         |      | ◎ ⁄ ī  | + Upload |  |
|     |             |           |                              |                |      |        |          |  |
|     |             |           |                              |                | View | Edit   | Delete   |  |
|     |             |           |                              |                |      |        |          |  |

14. Click on "Upload" button to upload the identification document of the witness

| 0  | Q, Search   |           |                              |                |      |        |   | T        | ' Filter | ~ |  |
|----|-------------|-----------|------------------------------|----------------|------|--------|---|----------|----------|---|--|
| s. | N Full Name | Residence | Identification Document Type | File Extension | File | Action |   |          |          |   |  |
| 1  | Ram Bahadur | Nepali    | Citizenship                  | PDF,JPG        |      | 00     | Ū | + Upload |          |   |  |
|    |             |           |                              |                |      |        |   |          |          |   |  |

15. Select the required document, and click on "Next" button

| λ Se | arch        |           |                              |                |                       |          | Tilter 🕈     |
|------|-------------|-----------|------------------------------|----------------|-----------------------|----------|--------------|
| N    | Full Name   | Residence | Identification Document Type | File Extension | File                  | Action   |              |
|      | Ram Bahadur | Nepali    | Citizenship                  | PDF,JPG        | dummy-citizenship.jpg | ⊘ Ø Ū    | + Upload     |
|      |             |           |                              |                |                       |          |              |
|      |             |           |                              |                |                       |          |              |
|      |             |           |                              |                |                       |          |              |
|      |             |           |                              |                |                       |          |              |
|      | 10 v per pa | ade       |                              |                |                       | 1 - 1 of | 1  < < 1 > - |

- 16. Upload the necessary document documents in the "Documents" section
- 17. Click on "Upload "upload the documents

| Neces | ssary Documents            |                           |                      |                       |            |                          |
|-------|----------------------------|---------------------------|----------------------|-----------------------|------------|--------------------------|
| S.N   | Document Name (In English) | Document Name (In Nepali) | Max File Size(in MB) | File Extension        | File       | Action                   |
| 1     | Others                     | अन्य                      | 5                    | PDF,DOCS,JPEG         |            | + Upload                 |
| 2     | NID                        | राष्ट्रिय परिचयपत्र       | 5                    | PDF,PNG,JPEG,JPG,DOCS |            | + Upload                 |
| 3     | Passport                   | राहदानी                   | 5                    | PDF,PNG,JPEG,JPG      |            | + Upload                 |
| Viev  | v 10 v per page            |                           | -                    |                       | 1 - 5 of 5 | k < 1 > →                |
|       |                            |                           |                      |                       | Prev       | vious Update Shareholder |

18. Click on "Update Shareholder" button to update the shareholder.

| 0000 | eary Documents             |                           |                      |                       |                  |     |
|------|----------------------------|---------------------------|----------------------|-----------------------|------------------|-----|
| S.N  | Document Name (In English) | Document Name (In Nepali) | Max File Size(in MB) | File Extension        | File Action      |     |
| 1    | Others                     | अन्य                      | 5                    | PDF,DOCS,JPEG         | + Upload         |     |
| 2    | NID                        | राष्ट्रिय परिचयपत्र       | 5                    | PDF,PNG,JPEG,JPG,DOCS | + Upload         |     |
| 3    | Passport                   | राहदानी                   | 5                    | PDF,PNG,JPEG,JPG      | + Upload         |     |
| View | v 10 v per page            | menter                    | -                    |                       | 1 - 5 of 5 🤟 🤘 🕹 | > → |

1.5.1.2 Nepali Residence

# Shareholder Type

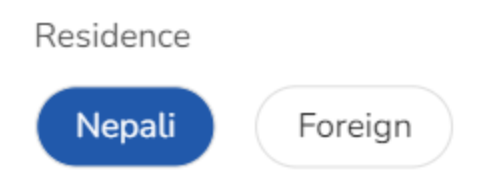

1. If Entity as Individual, enter NID Number.

| Entity<br>Individual Company        |                                            |                                         |                                        |
|-------------------------------------|--------------------------------------------|-----------------------------------------|----------------------------------------|
| NID No.                             | Full Name (In English)<br>Ram Das Shrestha | Full Name (In Nepali)<br>रामदास श्रेष्ठ | Gender<br>Male Female Other            |
| Father's Name<br>Mohan Shrestha     | Mother's Name<br>Maya Shrestha             | Grandfather's Name<br>Hari Shrestha     | Date of Birth (In BS)<br>२०३०-१२-०२ छि |
| Date of Birth (In AD)<br>1985-04-14 |                                            |                                         |                                        |
|                                     |                                            |                                         | Save & Add More Save                   |

- 2. Click on "Save & Add More" button to save and add more residence staying in same page.
- 3. Click on "Save" button to save the residence.
- 4. If Entity is Company, click on "Add" button and enter "Company Registration Number"

| Entity  |              |                        |                       |                     |            |
|---------|--------------|------------------------|-----------------------|---------------------|------------|
| Individ | lual C       | Company                |                       |                     |            |
| Compa   | ny Regist    | ration Number          | Add                   |                     |            |
| Company | Registration | n Number               |                       |                     |            |
| 1234    |              |                        |                       |                     |            |
| Searc   | h            |                        |                       |                     |            |
| Q Sea   | arch         |                        |                       |                     | 🝸 Filter 🗸 |
| S.N     |              | Company Name (English) | Company Name (Nepali) | Registration Number | Pan Number |
| 1       |              | Facebook Company       | Ram Das Shrestha      | 1234                | 45466      |
| 2       |              | Tesla Company          | tesla                 | 1344                | 45466      |
|         |              |                        |                       |                     |            |
|         |              |                        |                       |                     |            |
|         |              |                        |                       |                     |            |
|         |              |                        |                       |                     |            |

5. List of Company displays, select the company and click on " Confirm"

| Residence<br>Nepali            | Foreign           |                        |                       |                     |            |
|--------------------------------|-------------------|------------------------|-----------------------|---------------------|------------|
| Entity<br>Individua<br>Company | al Compar         | n Number               | Add                   |                     |            |
| Company R<br>1234<br>Search    | Registration Numb | er.                    | 8                     |                     |            |
| Q Searc                        | h                 |                        |                       |                     | Y Filter V |
| S.N                            |                   | Company Name (English) | Company Name (Nepali) | Registration Number | Pan Number |
| 1                              |                   | Facebook Company       | Ram Das Shrestha      | 1234                | 45466      |
| 2                              |                   | Tesla Company          | tesia                 | 1344                | 45466      |
| View                           | 10 v per p        | age                    |                       |                     | 1-2 of 2   |
|                                |                   |                        |                       |                     | Confirm    |

### Add BOD

- 1. Click on "Add BOD" to add BOD
- 2. Popup form opens, select shareholder name from the dropdown, enter Working Time Period and click on "Save" button

| Shareholder's Name               |    |                                 |
|----------------------------------|----|---------------------------------|
| Sujit Shrestha                   |    | $\times \sim$                   |
| Working Time Period From (in BS) |    | Working Time Period From(in AD) |
|                                  | 31 | 31                              |
| Working Time Period To (in BS)   |    | Working Time Period To (in AD)  |
|                                  | 31 | 31                              |
| Working Time Period (In Years)   |    |                                 |
| 0                                |    |                                 |
|                                  |    | Cancel Save                     |

3. At least one BOD phone number must be verified, click on "Verify Phone No." verify the phone number

| Q Search  |        |                               |                 |                  |   | ▼ Filter ∨ |
|-----------|--------|-------------------------------|-----------------|------------------|---|------------|
| .N BOD Na | ame Wo | orking Time Period (In Years) | Independent BOD | Action           |   |            |
| Anne H    | lolt 3 |                               |                 | Verify Phone No. | Ø |            |
| 10        |        |                               | L               | 1 1 of 1         |   |            |

4. Enter OTP sent in the phone number and Click on "Verify Phone No."

|            | •                                                             |
|------------|---------------------------------------------------------------|
|            | Verify BOD Phone No.                                          |
| Plea       | ase enter the OTP that we sent to 180 phone no.<br>9840067523 |
| OTP Code   |                                                               |
|            |                                                               |
| Resend OTP | Code in 1:59                                                  |
|            | Verify Phone No.                                              |

5. Click on "Previous" button to move to previous screen.

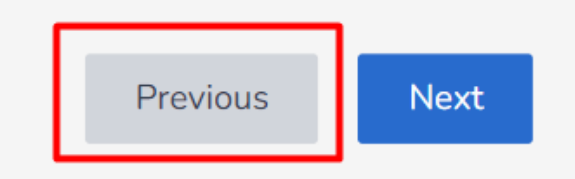

6. Click on "Next" button to save the data in the draft, and move to next screen.

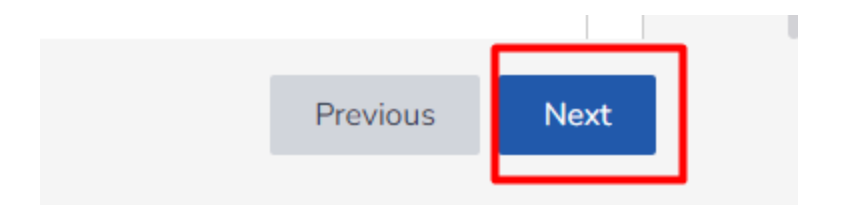

# **1.5.2** Company Representative for Foreign Company

1. Company Representative add page looks

| e 2 (English)                                                                     |                                                    | 🚺 en 💽 3             |
|-----------------------------------------------------------------------------------|----------------------------------------------------|----------------------|
| mpany Registration                                                                |                                                    |                      |
| Foreign Apple Nepal ( विदेशी एप्पल<br>Company Type: Foreign, Branch * Reservation | । नेपाल) (DRAFT)<br>Approved Date: 2023-06-22      |                      |
| Company Representative's Details                                                  |                                                    | + Add Representative |
| Please add the information of compa                                               | iny representatives before proceeding to next step |                      |
| Q Search                                                                          |                                                    | 🍸 Filter 🗸           |
| S.N Representative's Name                                                         | Identification Document Name                       | Action               |
|                                                                                   | ۵<br>+                                             |                      |
|                                                                                   | No Information Yet                                 |                      |
|                                                                                   |                                                    | Previous Next        |

- 2. Click on "Add representative" to add new representative
- 3. Popup form appears

| neral Information            | Contact Information            | Documents                           |
|------------------------------|--------------------------------|-------------------------------------|
| Company representative       |                                |                                     |
| Residence<br>Nepali Foreign  |                                |                                     |
| Full Name (In English)       | Full Name (In Nepali)          | Gender<br>Male Female Other         |
| Father's Name                | Mother's Name                  | Grandfather's Name                  |
| Date of Birth (In BS)        | Date of Birth (In AD)          |                                     |
| Identification Document Type | Identification Document Number | Identification Document Issued Date |
| Choose Option                |                                | <u></u>                             |
| Issued District              | PAN No.                        |                                     |
| Choose Option                |                                |                                     |

- 4. There are three steps to add details ,General Information , Contact Information and Documents
- 5. Fill the General Information form addressing all the details needed either residence is Nepali or Foreign.

| neral Information            | Contact Information            | Documen                             |
|------------------------------|--------------------------------|-------------------------------------|
| Company representative       |                                |                                     |
| Residence<br>Nepali Foreign  |                                |                                     |
| Full Name (In English)       | Full Name (In Nepali)          | Gender                              |
| Bhup Thapa                   | भूम थापा                       | Male Female Other                   |
| Father's Name                | Mother's Name                  | Grandfather's Name                  |
| Rup Thapa                    | Rupa Thapa                     | Kurup thapa                         |
| Date of Birth (In BS)        | Date of Birth (In AD)          |                                     |
| २०६६-०३-१२                   | × 箇 2009-06-26 >               | < 18                                |
| Identification Document Type | Identification Document Number | Identification Document Issued Date |
| Nation Id                    | 4343343                        | iii × \$0-58-9@05                   |
| Issued District              | PAN No.                        |                                     |
|                              |                                |                                     |

- 6. Click on "Next" button to move forward to the next process.
- 7. Contact Information screen appears, Fill the Contact Information form addressing all the details like Temporary Address, Permanent Address and Contact Information details

| eneral Information                                                                    |                                | Cont | act Information                                       |                |                                            | Documer |
|---------------------------------------------------------------------------------------|--------------------------------|------|-------------------------------------------------------|----------------|--------------------------------------------|---------|
| Permanent Address                                                                     |                                |      |                                                       |                |                                            |         |
| Province                                                                              | District                       |      | Local Body                                            |                | Ward No.                                   |         |
| Gandaki Province $~~\times~~~~~~~~~~~~~~~~~~~~~~~~~~~~~~~~~~$                         | Gorkha                         | × ~  | Ajirkot Rural Municipality                            | × ~            | 3                                          | × ~     |
| Tole/Street                                                                           | Latitude                       |      | Longitude                                             |                | Address Line 1 (Optional)                  |         |
| Kathmandu, Kathmandu Metropolitan City, Kathm 💿                                       | 27.717215027592953             |      | 85.31484509815242                                     |                |                                            |         |
| Temporary Address Same As Permanent Address Province Gandaki Province X V Tole/Street | District<br>Gorkha<br>Latitude | × ~  | Local Body<br>Ajirkot Rural Municipality<br>Longitude | × v            | Ward No.<br>3<br>Address Line 1 (Optional) | × ~     |
| Kathmandu, Kathmandu Metropolitan City, Kathm 💿                                       | 27.717215027592953             |      | 85.31484509815242                                     |                |                                            |         |
| Contact Information<br>Phone<br>999998856<br>P.O. Box No. (Optional)                  | House No. 14 Email (Optional)  |      |                                                       | Fax (Optional) | 1)                                         |         |

Previous Next

- 8. Click on "Previous" to go to the previous step
- 9. Click on "Next" button to proceed to next step
- 10. Document screen appears,

| ral Info              | prmation                    |                           | Contact Information  |                      |            |             | Docu            |
|-----------------------|-----------------------------|---------------------------|----------------------|----------------------|------------|-------------|-----------------|
| l <b>eces</b><br>Q Se | sary Documents              |                           |                      |                      |            |             | ▼ Filter ∨      |
| S.N                   | Document Name (In English)  | Document Name (In Nepali) | Max File Size(in MB) | File Extension       | File       | Action      |                 |
| 1                     | Pan                         | प्यान                     | 5                    | PDF,XLS,JPEG,PNG,JPG |            | + 1         | Jpload          |
| 2                     | Others                      | अन्य                      | 5                    | PDF,DOCS,JPEG        |            | + (         | Jpload          |
| 3<br>Viev             | Passport<br>/ 10 v per page | राहदानी                   | 5                    | PDF,PNG,JPEG,JPG     | 1 - 5 of 5 | + u<br>(+ < | Joload<br>1 > → |

11. Click on "Upload" button to upload the document listed in the list

| al Inf        | ormation                   |                           | Contact Information  |                      |          |        | Doc        |
|---------------|----------------------------|---------------------------|----------------------|----------------------|----------|--------|------------|
| e <b>ce</b> s | earch                      |                           |                      |                      |          |        | ▼ Filter ∨ |
| .N            | Document Name (In English) | Document Name (In Nepali) | Max File Size(in MB) | File Extension       | File     | Action |            |
| ۱ I           | Pan                        | प्यान                     | 5                    | PDF,XLS,JPEG,PNG,JPG |          | +      | Upload     |
| 2             | Others                     | अन्य                      | 5                    | PDF,DOCS,JPEG        |          | +      | Upload     |
|               | Passport                   | राहदानी                   | 5                    | PDF.PNG.JPEG.JPG     |          | +      | Upload     |
|               |                            |                           |                      |                      | 1 5 -6 5 |        |            |

12. Document appears when added the document

| S.N | Document Name (In English) | Document Name (In Nepali) | Max File Size(in MB) | File Extension       | File                       | Action   |
|-----|----------------------------|---------------------------|----------------------|----------------------|----------------------------|----------|
| 1   | Pan                        | प्यान                     | 5                    | PDF,XLS,JPEG,PNG,JPG | dummy-housedocument.jpg +0 | + Upload |
| 2   | Others                     | अन्य                      | 5                    | PDF,DOCS,JPEG        |                            | + Upload |
| 3   | Passport                   | राहदानी                   | 5                    | PDF.PNG.JPEG.JPG     |                            | + Upload |

- 13. Click on "Previous" button to move to the previous step
- 14. Click on "Add Representative" button to add representative

# View Company representative

1. Click on "View" icon to view Company representative details

| Phase 2 (Eng | jlish)                                |                              | 🚺 EN 💽 नेपा |
|--------------|---------------------------------------|------------------------------|-------------|
| Company      | Registration                          |                              |             |
| Foreig       | gn Apple Nepal ( विदेशी एप            | गल नेपाल) 🚥                  |             |
| Compan       | y Type: Foreign, Branch * Reservation | n Approved Date: 2023-06-22  |             |
| S.N          | Representative's Name                 | Identification Document Name | Action      |
| 1            | Bhup Thapa                            | Nation Id                    | © Ø Ō       |
|              |                                       |                              |             |
|              |                                       |                              |             |

2. Popup form appears displaying representative details, click on Next button to navigate the different stages and view the details

| eneral leformation                                                         |     | Centact Informa                     | ation |                                                   | Documents |
|----------------------------------------------------------------------------|-----|-------------------------------------|-------|---------------------------------------------------|-----------|
| Company representative                                                     |     |                                     |       |                                                   |           |
| Nepali         Foreign           Full Name (In English)         Bhup Thapa |     | Full Name (In Nepali)<br>भूष धाषा   |       | Gender<br>Male Female Other                       |           |
| Father's Name<br>Rup Thapa                                                 |     | Mother's Name<br>Rupa Thapa         |       | Grandfather's Name<br>Kurup thapa                 |           |
| Date of Birth (In BS)<br>२०६६-०३-१२                                        | × Ħ | Date of Birth (In AD)<br>2009-06-25 | × 🕅   |                                                   |           |
| Identification Document Type<br>Nation Id                                  |     | Identification Document Number      |       | Identification Document Issued Date<br>২০৬९-१२-০१ | × 前       |
| Issued District<br>Baglung                                                 |     | PAN No.<br>3343434343               |       |                                                   |           |
|                                                                            |     |                                     |       |                                                   | Next      |

3. Click on "Close" to close the view

Edit Company Representative Detail

1. Click on "Edit" button to edit company representative

| R Phase 2 (Engl   | lish)                                                                  |                                                 |        | 🚺 EN 🚺 नेपा |
|-------------------|------------------------------------------------------------------------|-------------------------------------------------|--------|-------------|
| Company R         | legistration                                                           |                                                 |        |             |
| Foreig<br>Company | n Apple Nepal ( विदेशी एप्पल<br>'Type: Foreign, Branch + Reservation A | नेपाल) लिखा<br>pproved Date: 2023-06-22         |        |             |
| Q See             | rease aou die information of compar                                    | A tebraseurginas nerota hiorasonuñ in uevristab |        | ▼ Filter ∨  |
| S.N               | Representative's Name                                                  | Identification Document Name                    | Action |             |
| 1                 | Bhup Thapa                                                             | Nation Id                                       | @ / Ē  |             |
|                   |                                                                        |                                                 |        |             |

2. Popup form opens enabling user to edit the details

3. Update the "General Information" and click on "Next" button

| eral Information             |     | Contact Information            |     |                                     | Documen |
|------------------------------|-----|--------------------------------|-----|-------------------------------------|---------|
| Company representative       |     |                                |     |                                     |         |
| Residence                    |     |                                |     |                                     |         |
| Nepali Foreign               |     |                                |     |                                     |         |
| Full Name (In English)       |     | Full Name (In Nepali)          |     | Gender                              |         |
| Bhup Thapa                   |     | भूप थापा                       |     | Male Female Other                   |         |
| Father's Name                |     | Mother's Name                  |     | Grandfather's Name                  |         |
| Rup Thapa                    |     | Rupa Thapa                     |     | Kurup thapa                         |         |
| Date of Birth (In BS)        |     | Date of Birth (In AD)          |     |                                     |         |
| २०६६-०३-१२                   | × 🖻 | 2009-06-25                     | × 🗇 |                                     |         |
| identification Document Type |     | Identification Document Number |     | Identification Document Issued Date |         |
| Nation Id                    | × ~ | 4343343                        |     | 2008-55-05                          | × 🖻     |
| Issued District              |     | PAN No.                        |     |                                     |         |
| Baglung                      | × ~ | 3343434343                     |     |                                     |         |

4. Update the "Contact Information" and click on "Next" button

| 0                                                             |                |                  |       | •                          |                    |                           | ——————————————————————————————————————— |
|---------------------------------------------------------------|----------------|------------------|-------|----------------------------|--------------------|---------------------------|-----------------------------------------|
| Seneral Information                                           |                | L                | Conta | act Information            |                    |                           | Documents                               |
| Permanent Address                                             |                |                  |       |                            |                    |                           |                                         |
| Province                                                      | District       |                  |       | Local Body                 |                    | Ward No.                  |                                         |
| Gandaki Province $\times$ $\vee$                              | Gorkha         |                  | × ~   | Ajirkot Rural Municipality | × ~                | 3                         | × ~                                     |
| Tole/Street                                                   | Latitude       |                  |       | Longitude                  |                    | Address Line 1 (Optional) |                                         |
| Kathmandu, Kathmandu Metropolitan City, Kathmandı 💿           | 27.71721502759 | 2953             |       | 85.31484509815242          |                    |                           |                                         |
|                                                               |                |                  |       |                            |                    |                           |                                         |
| Temporary Address                                             |                |                  |       |                            |                    |                           |                                         |
| Same As Permanent Address                                     |                |                  |       |                            |                    |                           |                                         |
| Province                                                      | District       |                  |       | Local Body                 |                    | Ward No.                  |                                         |
| Gandaki Province $~~\times~~~~~~~~~~~~~~~~~~~~~~~~~~~~~~~~~~$ | Gorkha         |                  |       | Ajirkot Rural Municipality | × ~                | 3                         | × ~                                     |
| Tole/Street                                                   | Latitude       |                  |       | Longitude                  |                    | Address Line 1 (Optional) |                                         |
| Kathmandu, Kathmandu Metropolitan City, Kathmandı 🛛 🗐         | 27.71721502759 | 2953             |       | 85.31484509815242          |                    |                           |                                         |
|                                                               |                |                  |       |                            |                    |                           |                                         |
|                                                               |                |                  |       |                            |                    |                           |                                         |
| Contact Information                                           |                | Davies Ma        |       |                            | F                  |                           |                                         |
| Phone                                                         |                | House No.        |       |                            | Pax (Uptional)     |                           |                                         |
| 999998856                                                     |                | 14               |       |                            |                    |                           |                                         |
| P.O. Box No. (Optional)                                       |                | Email (Optional) |       |                            | Website (Optional) |                           |                                         |
|                                                               |                |                  |       |                            |                    |                           |                                         |
|                                                               |                |                  |       |                            |                    |                           |                                         |
|                                                               |                |                  |       |                            |                    |                           | Previous Next                           |

5. Update the "Document" section and click on "Add representative" section to complete the update company representative

| at mormation                                 | С                              | ontact Information   |                              | Docum                            |
|----------------------------------------------|--------------------------------|----------------------|------------------------------|----------------------------------|
| ecessary Documents                           |                                |                      |                              | ▼ Filter ∨                       |
| S.N Document Name (In English) Document Name | (In Nepali) Max File Size(in I | MB) File Extension   | File                         | Action                           |
| 1 Pan प्यान                                  | 5                              | PDF,XLS,JPEG,PNG,JPC | G dummy-housedocument.jpg +0 | + Upload                         |
| 2 Others अन्य                                | 5                              | PDF,DOCS,JPEG        |                              | + Upload                         |
| 3 Passport राहदानी                           | 5                              | PDF.PNG.JPEG.JPG     |                              | + Upload                         |
| View 10 v per page                           |                                |                      | 1 - 5 of 5                   | $\leftarrow$ < 1 > $\rightarrow$ |

6. Finally, click on "Next" button to save the Company representative.

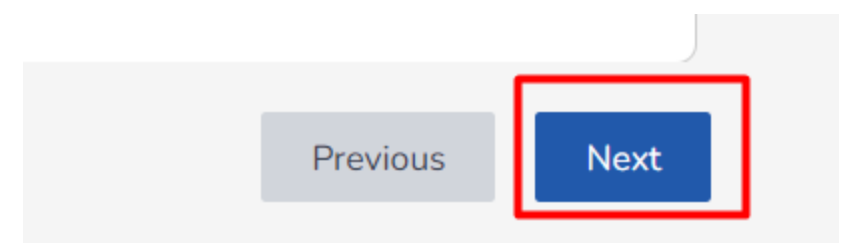

7. Click on "Previous" button to move to the previous stage of company registration process.

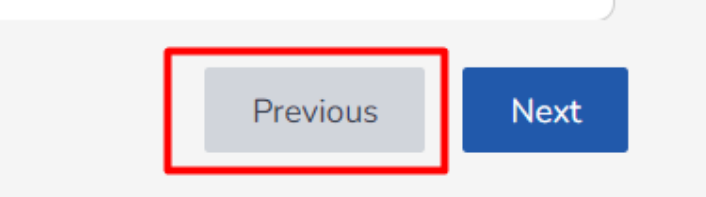

### 1.6 Legal Document

In this section, details of the legal person entitled to the company should be filled and forwarded. Users need to input all details basically like name of the lawyer in Nepali and English, his/her contact number, identification document type and their identification document number.

|                                                                                                    | Dashboard Fine & Revenue 🗸 Documents                                                                                                    | 🤳 💼 👳 EN 🗸  |
|----------------------------------------------------------------------------------------------------|----------------------------------------------------------------------------------------------------|-------------|
|                                                                                                    | 1 2 3 4 5 6 Legal Person Details 7 8 9                                                                                                    |             |
| Company Registration 🏮                                                                                                    |                                                                                                    |             |
| Shyam Traders (श्याम त्रदेर्स) Drafted                                                                                                    |                                                                                                    |             |
|                                                                                                    |                                                                                                    |             |
| Company Type: Private >> Multiple Ownership >> J                                                                                           | Joint Venture Between Nepali and Foreign Investor • Reservation Approved Date: 2024-05-21 • Application Number: 80/81-1                                                                                                    | 9-100007662 |
| Company Type: Private >> Multiple Ownership >> J                                                                                           | Joint Venture Between Nepali and Foreign Investor * Reservation Approved Date: 2024-05-21 * Application Number: 80/81-1                                                                                                    | 9-100007662 |
| Company Type: Private >> Multiple Ownership >> J                                                                                           | Joint Venture Between Nepali and Foreign Investor * Reservation Approved Date: 2024-05-21 * Application Number: 80/81-1                                                                                                    | 9-100007662 |
| Company Type: Private >> Multiple Ownership >> J<br>Legal Person Details:<br>Name English                                                  | Joint Venture Between Nepali and Foreign Investor * Reservation Approved Date: 2024-05-21 * Application Number: 80/81-1 Name Nepali Contact Number                                                                                                    | 9-100007662 |
| Legal Person Details:<br>Name English<br>Bipin Chhetri                                                                                     | Joint Venture Between Nepali and Foreign Investor * Reservation Approved Date: 2024-05-21 * Application Number: 80/81-1<br>Name Nepali                                                                                                    | 9-100007662 |
| Company Type: Private >> Multiple Ownership >> J<br>Legal Person Details:<br>Name English<br>Bipin Chietri<br>Identification Document Type | Joint Venture Between Nepali and Foreign Investor * Reservation Approved Date: 2024-05-21 * Application Number: 80/81-1 Name Nepali Contact Number [현대 경제] 환자 전 2024-05-21 * Application Number: 80/81-1 HighTig Alia Contact Number 80/81-1 HighTig Alia S45986451 HighTig Alia Document Number 80/81-1 | 9-100007662 |
| Company Type: Private >> Multiple Ownership >> J Legal Person Details: Name English Bipin Chhetri Identification Document Type Citizenship | Joint Venture Between Nepali and Foreign Investor * Reservation Approved Date: 2024-05-21 * Application Number: 80/81-1 Name Nepali Contact Number [현다귀 상품] Contact Number 8745986451 Lidetification Document Number Designation                                                                         | 9-100007662 |

After fill all the details and clicking to next, users can proceed to next section of company registration.

### **1.7 Generate Document**

In this section document will be auto generated according to the information user inputs. User inputs details according to their company needs.

1. Select the any document you want to generate mentioned in the list

|      | rt. Ltd. (छुना मुना प्रा लि) (Date)<br>Iulti, All Nep • Reservation Approved Date: 2054/02/20                                                                                                    |
|------|----------------------------------------------------------------------------------------------------|
|      | Its<br>hese documents in the next step, therefore we have created templates where you can edit your information and generate them                                                                  |
| >    | ation (AOA) is a legal document that outlines the internal 🔊 MOA<br>governance structure of a company formation and operations                                                                     |
| lt > | a Letter<br>ued by a government authority or registrar to confirm the 3<br>n of a company                                                                                                    |
| 1    | Letter<br>ued by a government authority or registrar to confirm the<br>o of a company<br>Document XYZ<br>It is an important document for establishing the legal existence of a company<br>Previous |

- 2. Click on "Next" button to move forward with the document edit process
- 3. Enter all the details needed for the selected document

| OCR Online Portal                                                                                    | Dash                      | board     | Fine & Rev  | enue Documents                              | AOA                                                                    |  |
|----------------------------------------------------------------------------------------------------|---------------------------|-----------|-------------|---------------------------------------------|------------------------------------------------------------------------|--|
| 1                                                                                                    | 2 3 4                     | 5         | 6           | 7 Document Generation                       | 🗸 कम्पनी ऐन, २०६३ अन्तर्गत संस्थापित                                   |  |
| Company Registration 0                                                                               |                           |           |             |                                             | <ul> <li>कम्पनीको नामः</li> </ul>                                      |  |
| Generate Documents<br>You will need to upload these documents in the next s                          | tep, therefore we have cr | eated tem | nplates whe | ere you can edit your information a         | <ul> <li>कम्पनीको रजिष्टर्ड कार्यालयः</li> </ul>                       |  |
| Company registration Application<br>Application for company Registration.                            |                           | (         | 0           | NOA<br>The Articles of Association (AOA) is | 🗸 परिभाषाः                                                             |  |
|                                                                                                    |                           |           |             |                                             | <ul> <li>कम्पनीको उद्देश्यः</li> </ul>                                 |  |
| The Memorandum of Association(MOA) outlines the<br>governing the company's formation and operations. | fundamental details and   | rules (   | 0           |                                             | परिच्छेद – २ शेयर पूँजी तथा ऋण                                         |  |
|                                                                                                    |                           |           |             |                                             | 🗸 शेपरको अंकित मूल्यः                                                  |  |
|                                                                                                    |                           |           |             |                                             | 🗸 शेयरमा लियन रहने कुरा:                                               |  |
|                                                                                                    |                           |           |             |                                             | <ul> <li>विभिन्न वर्गको शेयरहरू जारी गर्ने भए त्यस्ता शेयरक</li> </ul> |  |

4. Click on "Edit" icon to enable edit action for every section and headers

| OCR Online Portal Dashboard Fin                                                                                                    | e & Revenue Documents                                                             | AOA                                                                    | ×           |
|----------------------------------------------------------------------------------------------------|-----------------------------------------------------------------------------------|------------------------------------------------------------------------|-------------|
| 1 2 3 4 5 6                                                                                                    | 7 Document Generation                                                             | <ul> <li>कामनी मेन २०६३ अन्तर्गत संख्यापित</li> </ul>                  |             |
| Company Registration 0                                                                                                    |                                                                                   | י איזייו גיו, גיעע סגעיט געשוויע                                       |             |
| Generate Documents                                                                                                    |                                                                                   | <ul> <li>कम्पनीको नामः</li> </ul>                                      | Ø           |
| You will need to upload these documents in the next step, therefore we have created templat                                               | es where you can edit your information a                                          | <ul> <li>कम्पनीको रजिष्टर्ड कार्यालयः</li> </ul>                       | Ø           |
| Company registration Application (5)<br>Application for company Registration.                                                             | AOA<br>The Articles of Association (AOA) is<br>rules, regulations, and governance | ৵ परिभाषाः                                                             | Ø           |
|                                                                                                    |                                                                                   | <ul> <li>कम्पनीको उद्देश्यः</li> </ul>                                 | Ø           |
| MOA<br>The Memorandum of Association(MOA) outlines the fundamental details and rules<br>governing the company's formation and operations. |                                                                                   | परिच्छेद – २ शेयर पूँजी तथा ऋण                                         | Ø           |
|                                                                                                    |                                                                                   | <ul> <li>शेयरको अंकित मूल्यः</li> </ul>                                | Ø           |
|                                                                                                    |                                                                                   | <ul> <li>शेयरमा लियन रहने कुरा:</li> </ul>                             | Ø           |
|                                                                                                    |                                                                                   | <ul> <li>विभिन्न वर्गको शेयरहरू जारी गर्ने भए त्यस्ता शेयरक</li> </ul> | Ø           |
|                                                                                                    |                                                                                   | Preview Document Downlos                                               | ad Document |

5. Popup form appears , enter the content

| Anusuchi-I X<br>Content<br>Presengal V AlV RVAV BILOSICIUM E QVAV 0 4 D I<br>Cancel Save                                                                                                    |                                                                         |
|----------------------------------------------------------------------------------------------------|-------------------------------------------------------------------------|
| Content                                                                                                    | Anusuchi-I X                                                            |
| Image: Specific vice of the second vice of the second vic | Content                                                                 |
| Cancel Save                                                                                                    | - ⊕ ⊕ Hending1 v Alv Alv Δ v ⊠ v B I ⊻ ⊕ ≡ v ≔ v ⊟ ∈ ⊡ Q v Ω v Ø 44 ⊠ ! |
| Cancel Save                                                                                                    |                                                                         |
| Cancel Save                                                                                                    |                                                                         |
| Cancel Save                                                                                                    |                                                                         |
| Cancel Save                                                                                                    |                                                                         |
| Cancel Save                                                                                                    |                                                                         |
| Cancel Save                                                                                                    |                                                                         |
|                                                                                                    | Cancel Save                                                             |
|                                                                                                    |                                                                         |
|                                                                                                    |                                                                         |

- 6. Click on "Preview Document" to see the preview of the document
- 7. Click on "Download Document" to download the created document.

### **1.8 Document Details**

This is the section where user is allowed to enter all the necessary documents needed for company registration process from start to end.

1. Click on "Upload" button to each item displayed in the list.

| S 😂     | CR Online Portal                                                  |             | Da       | shboard  | Fi   | ine & Reveni | ke ∨    | Documents          |                |                  |                 | 🤩 🗈   | ⊕ EN ∖   |
|---------|-------------------------------------------------------------------|-------------|----------|----------|------|--------------|---------|--------------------|----------------|------------------|-----------------|-------|----------|
|         | 1                                                                 | 2           | 3        | 4        | 5    | 6            | 7       | B Document Detail: | s 9            |                  |                 |       |          |
| Company | Registration 0                                                    |             |          |          |      |              |         |                    |                |                  |                 |       |          |
| Shvan   | n Traders (श्याम त्रदेर्स) (Drated)                               |             |          |          |      |              |         |                    |                |                  |                 |       |          |
| Company | Type: Private >> Multiple Ownership >> Joint Venture Between Ne   | pali and Fo | reign In | vestor « | Rese | rvation Appr | oved Da | te: 2024-05-21 •   | Application Nu | mber: 80/81-19-1 | 00007662        |       |          |
|         |                                                                   |             |          |          |      |              |         |                    |                |                  |                 |       |          |
| Necessa | ry Document                                                       |             |          |          |      |              |         |                    |                |                  |                 |       |          |
| S.N     | Document Type                                                     |             |          |          |      | Max File     | Size    | Extension          |                | File             | File Required ? |       | Action   |
| 1       | AOA                                                               |             |          |          |      | 4 MB         |         | DOCS , PDF -       | - 2            | AOA (4).pdf      | Yes             |       | £        |
| 2       | MOA                                                               |             |          |          |      | 5 MB         |         | DOCS , PDF +       | 2              | MOA (4).pdf      | Yes             |       | ĉ        |
| 3       | Foreign Investment approval letter from the Industries department |             |          |          |      | 5 MB         |         | DOCS , PDF         |                |                  | No              |       | 企        |
| 4       | Promoters Founders Application                                    |             |          |          |      | 5 MB         |         | DOCS , PDF         |                |                  | No              |       | ĉ        |
| 5       | Private Firm Registration Certificate                             |             |          |          |      | 5 MB         |         | DOCS , JPEG        | + 1            |                  | No              |       | ĉ        |
| 6       | Renewal of Private Firm                                           |             |          |          |      | 5 MB         |         | DOCS, JPG +        | 1              |                  | No              |       | ĉ        |
| 7       | Tax Clearance certificate                                         |             |          |          |      | 5 MB         |         | DOCS , JPEG        | + 1            |                  | No              |       | ĉ        |
| 8       | Opinions/ feedback of concerned body                              |             |          |          |      | 5 MB         |         | DOCS , PDF         |                |                  | No              |       | <u>ث</u> |
| 9       | Contract letter                                                   |             |          |          |      | 5 MB         |         | DOCS , JPEG        | + 1            |                  | No              |       | ĉ        |
| 10      | Project report                                                    |             |          |          |      | 5 MB         |         | PDF                |                |                  | No              |       | ŕ        |
| View    | 10~ per page                                                      |             |          |          |      |              |         |                    |                |                  | 1 - 10 of 14    | < 1 2 | > →      |

2. Insert the document in the respective document type

| S.N | Document Type | Max File Size | Extension      | File        | File Required ? | Action |
|-----|---------------|---------------|----------------|-------------|-----------------|--------|
| 1   | AOA           | 4 MB          | DOCS , PDF + 2 | AOA (4).pdf | Yes             | ŕ      |
| 2   | MOA           | 5 MB          | DOCS , PDF + 2 | MOA (4).pdf | Yes             | ٢      |

3. Click on "Previous" button to move to previous screen.

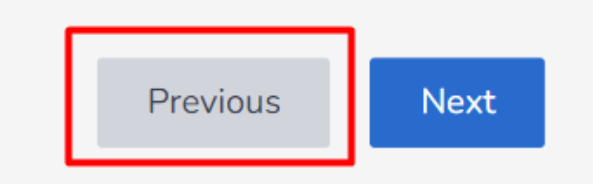

4. Click on "Next" button to save the data in the draft, and move to next screen.

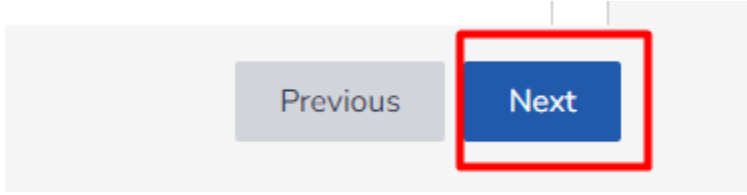

### 1.9 Application Preview

After all the details are filled and ready to be submit, user can preview all the application once before final submission. If there are any corrections to be needed user can correct before final submission.

- 1. Observe the details, check and verify if all details are correct.
- 2. Click on "Previous" button if there are any changes to be done

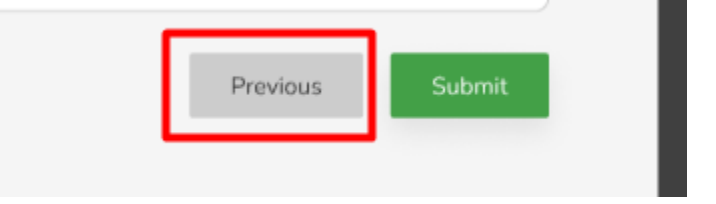

3. Click on "Submit" if data are correct and ready for submission to submit the company for registration.

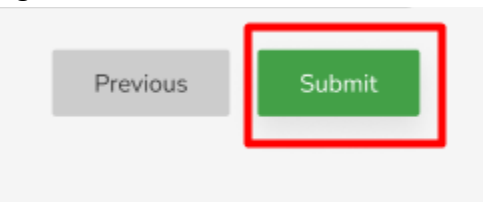

### **1.10** Company Registration Application States

This is the state where user can be notified that what is the current state of their Company registration process. After knowing the state of the application, user can do actions accordingly.

### 1.10.1 Submitted

This state denotes that the application is submitted successfully. "Submitted" badge is displayed for submitted state.

| mpany Type: Pvt, Multi, All                                                                                                    | Nep = Reservation                                           | Approved Date      | :: 2054/02/20     |                                              |                        |                                             |                          |                  |
|----------------------------------------------------------------------------------------------------|-------------------------------------------------------------|--------------------|-------------------|----------------------------------------------|------------------------|---------------------------------------------|--------------------------|------------------|
| ffice Location                                                                                                    |                                                             |                    |                   |                                              |                        |                                             |                          |                  |
| wince                                                                                                    |                                                             | District           |                   |                                              | Local Body             |                                             | Ward No.                 |                  |
| Bagmati                                                                                                    | $\sim$                                                      | Lalitpur           |                   | ~                                            | Sanepa                 | $\sim$                                      | 14                       | $\sim$           |
| le/Street                                                                                                    | L                                                           | atitide (Optional  | ų.                |                                              | Longitude (Optional)   |                                             | Phone No.                |                  |
| Kharibot                                                                                                    |                                                             | 27.6844° N, 8      | 5.3059° E         |                                              | 27.6844" N, 85.3059* E |                                             | 9876543210               |                  |
|                                                                                                    |                                                             | Detionally.        | Email (Ontional)  |                                              |                        | Website (Optio                              | naU                      |                  |
| < No. (Optional)                                                                                                    | P.O. Box Number (                                           | Jaconau            | critar (opuoliar) |                                              |                        |                                             |                          |                  |
| k No. (Optional)<br>Placeholder<br>anch Information                                                                                                   | P.O. Box Number (                                           | ppbonal)           | Placeholder       |                                              |                        | Placeholder                                 |                          |                  |
| <ul> <li>No. (Optional)</li> <li>Placeholder</li> <li>anch Information</li> <li>Province</li> </ul>                                                   | Placeholder                                                 | ct                 | Placeholder       | Tole/Stree                                   | t                      | Placeholder<br>Local Body                   | Ward No.                 | Action           |
| <ul> <li>No. (Optional)</li> <li>Placeholder</li> <li>anch Information</li> <li>Province</li> <li>Bagmati</li> </ul>                                  | P.O. Box Number (c<br>Placeholder<br>Distri                 | ct nandu           | Placeholder       | Tole/Street                                  | t<br>Mu                | Placeholder<br>Local Body<br>07             | Ward No.                 | Action           |
| r No. (Optional) Placeholder Placeholder Bagmati Gandaki                                                                                              | Pld. Box Humber (<br>Placeholder<br>Distri<br>Kathr<br>Pokh | ct<br>nandu<br>ara | Placeholder       | Tole/Stree<br>Kathmand<br>Pokhara            | t<br>lu                | Placeholder<br>Local Body<br>07<br>10       | Ward No.<br>6<br>8       | Action<br>©      |
| <ul> <li>No. (Optional)</li> <li>Placeholder</li> <li>anch Information</li> <li>Province</li> <li>Bagmati</li> <li>Sandaki</li> <li>umbini</li> </ul> | Placeholder<br>Placeholder<br>Distri<br>Kathr<br>Pokh       | ct<br>nandu<br>ara | Placeholder       | Tole/Stree<br>Kathmand<br>Pokhara<br>Lumbini | t.                     | Placeholder<br>Local Body<br>07<br>10<br>02 | Ward No.<br>6<br>8<br>13 | Action<br>©<br>© |

### 1.10.2 Under Review

This state denotes that the application is being processed. Officials from OCR are addressing the application. "Under Review" badge is displayed for under review state.

| Office Location   |                |                   |                  |            |                        |                |            |        |
|-------------------|----------------|-------------------|------------------|------------|------------------------|----------------|------------|--------|
| Province          |                | District          |                  |            | Local Body             |                | Ward No.   |        |
| Bagmati           | $\sim$         | Lalitpur          |                  | ~          | Sanepa                 | $\sim$         | 14         | ~      |
|                   |                |                   |                  |            |                        |                |            |        |
| ole/Street        |                | Latitide (Optiona |                  |            | Longitude (Optional)   |                | Phone No.  |        |
| Knaribot          |                | 27.6844° N, 8     | 10.3059- E       |            | 27.6844" N, 85.3059" E |                | 9876543210 |        |
| ax No. (Optional) | P.O. Box Numbe | er (Optional)     | Email (Optional) |            |                        | Website (Optic | nal)       |        |
| Placeholder       | Placeholder    |                   | Placeholder      |            |                        | Placeholder    |            |        |
| Province          | Dis            | strict            |                  | Tole/Stree | et                     | Local Body     | Ward No.   | Action |
| Bagmati           | Ka             | thmandu           |                  | Kathman    | du                     | 07             | 6          |        |
| Gandaki           | Po             | khara             |                  | Pokhara    |                        | 10             | 8          | ۲      |
| Lumbini           | Lu             | mbini             |                  | Lumbini    |                        | 02             | 13         | ۲      |
|                   |                |                   |                  |            |                        |                |            |        |

### 1.10.3 Approved

This state denotes that the application is being approved. Officials from OCR have successfully approved application. "Approved" badge is displayed for approved state.

|                                                                                          |                                                          |                             |                                                         |                              |                          | 🚽 🧬 🚱 Eng                            |
|------------------------------------------------------------------------------------------|----------------------------------------------------------|-----------------------------|---------------------------------------------------------|------------------------------|--------------------------|--------------------------------------|
| pany Registration                                                                        |                                                          |                             |                                                         |                              |                          |                                      |
| :huna Muna Pvt. Ltd. (ফ্রু<br>ompany Type: Pvt, Multi, All Ne                            | ना मुना प्रा लि) (Approved)<br>ep • Reservation Approved | Date: 2054/02/20            |                                                         |                              |                          |                                      |
|                                                                                          |                                                          |                             |                                                         |                              |                          |                                      |
| fice Location                                                                            |                                                          |                             |                                                         |                              |                          |                                      |
| ovince<br>Racmati                                                                        | District                                                 |                             | Local Body                                              |                              | Ward No.                 |                                      |
| Dagmad                                                                                   | • Laupu                                                  |                             | <ul> <li>Seliche</li> </ul>                             |                              | 14                       |                                      |
| ke/Street                                                                                | Latitide (Op                                             | tional)                     | Longitude (Optional)                                    |                              | Phone No.                |                                      |
| Kharibot                                                                                 | 27.6844                                                  | N, 85.3059° E               | 27.6844° N, 85.3059° I                                  | E                            | 9876543210               |                                      |
| ax No. (Optional)                                                                        | P.O. Box Number (Optional)                               | Email (Optional)            |                                                         | Website (Optio               | nal)                     |                                      |
| Placeholder                                                                              | Placeholder                                              | Placeholder                 |                                                         | Placeholder                  |                          |                                      |
|                                                                                          |                                                          |                             |                                                         |                              |                          |                                      |
| ranch Information                                                                        | District                                                 | Tole                        | 'Street                                                 | Local Body                   | Ward No.                 | Action                               |
| ranch Information<br>Province<br>Bagmati                                                 | District<br>Kathmandu                                    | Tole.<br>Kath               | "Street<br>mandu                                        | Local Body<br>07             | Ward No.                 | Action                               |
| ranch Information Province Bagmati Gandaki                                               | District<br>Kathmandu<br>Pokhara                         | Tole<br>Kath<br>Poki        | "Street<br>mandu                                        | Local Body<br>07<br>10       | Ward No.                 | Action<br>③                          |
| ranch Information Province Bagmati Gandaki Lumbini                                       | District<br>Kathmandu<br>Pokhara<br>Lumbini              | Tole<br>Kath<br>Poki        | "Street<br>mandu<br>arə<br>bini                         | Local Body<br>07<br>10<br>02 | Ward No.<br>6<br>8<br>13 | Action<br>©<br>©                     |
| ranch Information Province Bagmati Gandaki Lumbini bipicctive Details                    | District<br>Kathmandu<br>Pokhara<br>Lumbini              | Tole<br>Kati<br>Poki<br>Lum | rStreet mandu mandu bini                                | Local Body<br>07<br>10<br>02 | Ward No.<br>6<br>8<br>13 | Action<br>©<br>©                     |
| ranch Information Province Bagmati Gandaki Lumbini bjective Details Q. Search            | District<br>Kathmandu<br>Pokhara<br>Lumbini              | Tole<br>Kath<br>Poki        | Street<br>mandu<br>ara                                  | Local Body<br>07<br>10<br>02 | Ward No.<br>6<br>8<br>13 | Action<br>©<br>©<br>T Fitter   ∨     |
| ranch Information Province Bagmati Gandaki Lumbini bipective Details NSIC Code Objective | District<br>Kathmandu<br>Pokhara<br>Lumbini<br>tumbini   | Tole<br>Kath<br>Pokl        | Street mandu ara bini bini bini bini bini bini bini bin | Local Body<br>07<br>10<br>02 | Ward No.<br>6<br>8<br>13 | Action  Action  T Filter   \  Action |

### 1.10.4 Rejected

This state denotes that the application is being rejected. Officials from OCR have rejected the application with rejection remarks. "Rejected" badge is displayed for rejected state.

| Chuna Muna Pvt. Ltd. (ថ្ងកា ពូកា អា តា) <ul> <li>Company Type: Pvt, Mutil, All Nep</li> <li>Reservation /</li> <li>Pffice Location</li> <li>Yffice Location</li> <li>Volvince</li> <li>Despiration</li> <li>Company Type: Pvt, Mutil, All Nep</li> <li>Reservation /</li> <li>Poince</li> <li>Despiration</li> <li>Paceholder</li> <li>Paceholder</li> <li>Paceholder</li> <li>Province</li> <li>District</li> <li>Bagmati</li> <li>Kathm</li> <li>Candaki</li> <li>Pokha</li> </ul> | Approved Date: 2054/02/20<br>District<br>Latitour<br>attilde (Optionat)<br>27,6844* N, 85,3059* E<br>Dytionat)<br>Emait (Optionat)<br>Placeholder | Local Body<br>Sarepa<br>Longitude (Opt<br>27/6844* N.)  | ionel)<br>B5.3059° E<br>Vebsite (Optior<br>Placeholder | Ward No.<br>14<br>Phone No.<br>9676543210 | ev Rejeted Remarks |
|----------------------------------------------------------------------------------------------------|----------------------------------------------------------------------------------------------------|---------------------------------------------------------|--------------------------------------------------------|-------------------------------------------|--------------------|
| Province D<br>Bagmati C<br>Avarbot t<br>Paceholder P<br>Province D<br>Bagmati Kathm<br>Gandaki Pokha                                                                                                    | District<br>Latitpur<br>attRide (Optional)<br>27.6644* N. 85.3059* E<br>Email (Optional)<br>Placeholder                                           | Local Body<br>Sarepa<br>Longitude (Opt<br>27,6844*N,)   | ional)<br>85.3059° E<br>Vebsite (Optior<br>Placeholder | Ward No.<br>14<br>Phone No.<br>9876543210 | ~                  |
| rovince D<br>Bagmati C<br>Narfoot as No. (Optional) P.O. Boo Humber (O<br>Placeholder P<br>Franch Information P<br>Province Distric<br>Bagmati Kathm<br>Gandaki Pokha                                                                                                    | Jostict<br>Lalitpur<br>attide (Optional)<br>27.6844* N. 85.3059* E<br>Optional) Email (Optional)<br>Placeholder                                   | Local Body<br>Sanepa<br>Longitude (Opti<br>27.6844* N.i | ional)<br>85.3059° E<br>Website (Option<br>Placeholder | Ward No.<br>14<br>Phone No.<br>9876543210 | ~                  |
| Bagmati value Street La Karlot PLO Boo Humber (D Placeholder PLO Boo Humber (D Placeholder Province District Bagmati Kathm Gandaki Pokha                                                                                                    | Lalitpur<br>attide (Optional)<br>27.6844* N. 85.3059* E<br>Dptional) Email (Optional)<br>Placeholder                                              | V Sanepa<br>Longitude (Opt<br>27,6844* N,/              | ional)<br>85.3059° E<br>Vebsite (Option<br>Placeholder | 14<br>Phone No.<br>9976543210<br>ral)     | ~                  |
| kharibot La Kharibot P.O. Boc Humber (O<br>Placeholder Placeholder Placeholder Placeholder Placeholder Distric<br>Bagnati Kathrr<br>Gandaki Pokha                                                                                                    | attide (Optional)<br>27.6844* N. 85.3059* E<br>Optional) Email (Optional)<br>Placeholder                                                          | Longitude (Opti<br>27:6844* N, i                        | ional)<br>85.3059° E<br>Website (Optior<br>Placeholder | Phone No.<br>9876543210<br>rol)           |                    |
| Rharbot P.O. Box Humber (O Placeholder Province Distric Bagmati Kathur Gandaki Pokha                                                                                                    | 27.6844*N, 85.3059*E<br>Dptional) Email (Optional)<br>Placeholder                                                                                 | 27.6844° N,                                             | 85.3059° E<br>Website (Option<br>Placeholder           | 9876543210<br>nai)                        |                    |
| iax No. (Optionat)<br>Placeholder<br>Placeholder<br>Province<br>Bagmati<br>Gandaki<br>Pokha                                                                                                    | Optional) Email (Optional)<br>Placeholder                                                                                                    |                                                         | Website (Option<br>Placeholder                         | nal)                                      |                    |
| Placeholder Placeholder<br>Branch Information<br>Province Distric<br>Bagmati Kathur<br>Gandaki Pokha                                                                                                    | Placeholder                                                                                                    |                                                         | Placeholder                                            |                                           |                    |
| Province Distric<br>Bagmati Kathrr<br>Gandaki Pokha                                                                                                    |                                                                                                    |                                                         |                                                        |                                           |                    |
| Bagmati Kathm<br>Gandaki Pokha                                                                                                    | ct                                                                                                    | Tole/Street                                             | Local Body                                             | Ward No.                                  | Action             |
| Gandaki Pokha                                                                                                    | nandu                                                                                                    | Kathmandu                                               | 07                                                     | 6                                         | 0                  |
|                                                                                                    | ara                                                                                                    | Pokhara                                                 | 10                                                     | 8                                         | ٢                  |
| Lumbini Lumbi                                                                                                    | ini                                                                                                    | Lumbini                                                 | 02                                                     | 13                                        | ۲                  |
| Dbjective Details                                                                                                    |                                                                                                    |                                                         |                                                        |                                           |                    |
| Q Search                                                                                                    |                                                                                                    |                                                         |                                                        |                                           | T Filter   V       |
| NSIC Code Objective (in English)                                                                                                    |                                                                                                    | Objective (in                                           | Nepali)                                                |                                           | Action             |

1. Click on "View Rejected Remarks" to view the rejection remarks.

iew Rejected Remark

2. Rejection Remarks will be displayed.

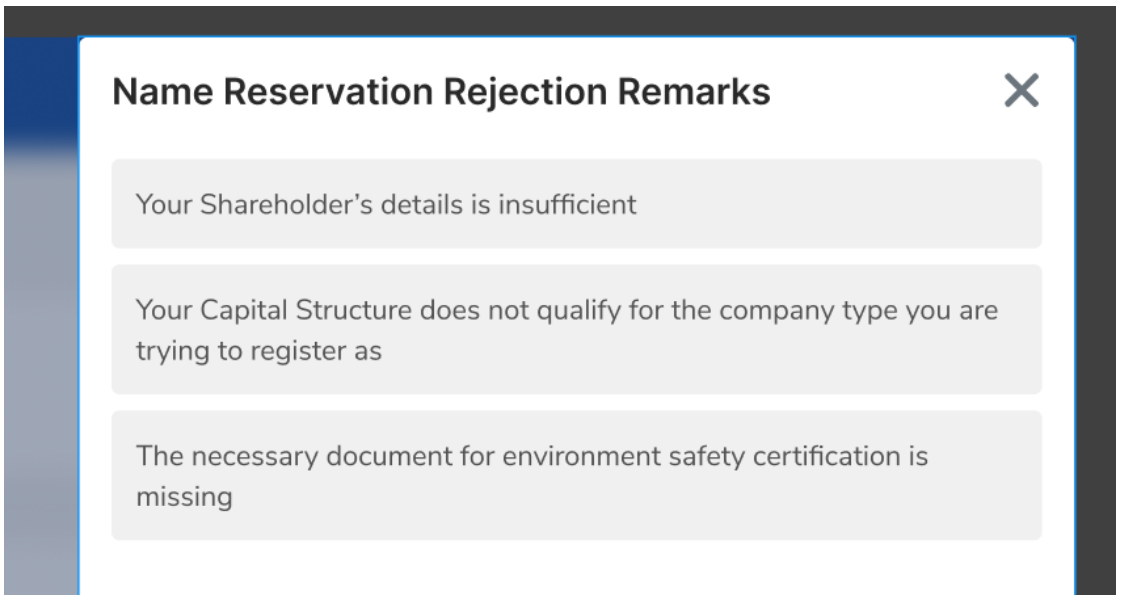